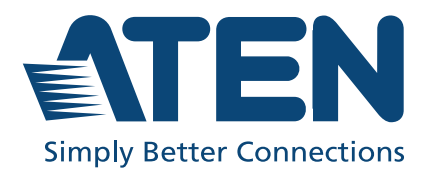

# CL3800 / CL3700 / CL3100

Short Depth WideScreen LCD Console User Manual

# **Compliance Statements**

# FEDERAL COMMUNICATIONS COMMISSION INTERFERENCE STATEMENT

This equipment has been tested and found to comply with the limits for a Class A digital device, pursuant to Part 15 of the FCC Rules. These limits are designed to provide reasonable protection against harmful interference when the equipment is operated in a commercial environment. This equipment generates, uses, and can radiate radio frequency energy and, if not installed and used in accordance with the instruction manual, may cause harmful interference to radio communications. Operation of this equipment in a residential area is likely to cause harmful interference in which case the user will be required to correct the interference at his own expense.

The device complies with Part 15 of the FCC Rules. Operation is subject to the following two conditions: (1) this device may not cause harmful interference, and (2) this device must accept any interference received, including interference that may cause undesired operation.

#### FCC Caution

Any changes or modifications not expressly approved by the party responsible for compliance could void the user's authority to operate this equipment.

#### Warning

Operation of this equipment in a residential environment could cause radio interference.

#### Achtung

Der Gebrauch dieses Geräts in Wohnumgebung kann Funkstörungen verursachen.

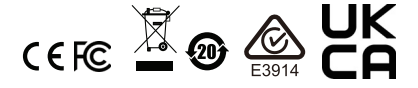

#### KCC Statement

유선 제품용 / A 급 기기 ( 업무용 방송 통신 기기 ) 이 기기는 업무용 (A 급 ) 전자파적합기기로서 판매자 또는 사용자는 이 점을 주의하시기 바라며, 가정 외의 지역에서 사용하는 것을 목적으로 합니다.

#### **Industry Canada Statement**

This Class A digital apparatus complies with Canadian ICES-003.

## CAN ICES-003 (A) / NMB-003 (A)

#### **HDMI Trademark Statement**

The terms HDMI, HDMI High-Definition Multimedia Interface, and the HDMI Logo are trademarks or registered trademarks of HDMI Licensing Administrator, Inc.

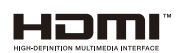

#### RoHS

This product is RoHS compliant.

# About this Manual

This User Manual is provided to help you get the most from your CL3800 / CL3700 / CL3100 system. It covers all aspects of installation, configuration and operation. An overview of the information found in the manual is provided below.

**Chapter 1, Introduction,** introduces you to the CL3800 / CL3700 / CL3100. Its purpose, features and benefits are presented, and its components are described.

**Chapter 2, Hardware Setup,** provides step-by-step instructions for setting up your installation, and explains some basic operation procedures.

**Chapter 3, Operation,** describes the fundamental concepts involved in operating the CL3800 / CL3700 / CL3100.

**Chapter 4, Firmware Upgrade,** explains how to upgrade the CL3800 / CL3700 / CL3100's firmware with the latest available versions.

**An Appendix,** provides specifications and other technical information regarding the CL3800 / CL3700 / CL3100.

### **Conventions**

This manual uses the following conventions:

| Monospaced | Indicates text that you should key in.                                                                                                    |
|------------|----------------------------------------------------------------------------------------------------|
| []         | Indicates keys you should press. For example, [Enter] means to press the <b>Enter</b> key. If keys need to be chorded, they appear together in the same bracket with a plus sign between them: [Ctrl+Alt]. |
| 1.         | Numbered lists represent procedures with sequential steps.                                                                                                    |
| •          | Bullet lists provide information, but do not involve sequential steps.                                                                                                    |
| >          | Indicates selecting the option (on a menu or dialog box, for example), that comes next. For example, Start > Run means to open the <i>Start</i> menu, and then select <i>Run</i> .                         |
| Δ          | Indicates critical information.                                                                                                    |

## **Package Contents**

#### CL3800

1 CL3800 USB HDMI DVI VGA Dual Rail LCD Console with Standard Rack Mount Kit

- 1 USB HDMI KVM cable set
- 1 firmware upgrade cable
- 1 power cord
- 2 Front-L brackets
- 1 user instructions\*

#### <u>CL3700</u>

1 CL3700 USB HDMI Single Rail LCD Console with Standard Rack Mount Kit

- 1 USB HDMI KVM cable set
- 1 firmware upgrade cable
- 1 power cord
- 1 user instructions\*

#### CL3100

1 CL3100 USB VGA Single Rail LCD Console with Standard Rack Mount Kit

- 1 USB VGA KVM cable set
- 1 firmware upgrade cable
- 1 power cord
- 1 user instructions\*

Check to make sure that all of the components are present and in good order. If anything is missing, or was damaged in shipping, contact your dealer.

Read this manual thoroughly and follow the installation and operation procedures carefully to prevent any damage to the console or to any other devices on the CL3800 / CL3700 / CL3100 installation.

\* Changes may have been made to the manual since it was published. Please visit our web site to download the most up-to-date version of the manual

## **Product Information**

For information about all ATEN products and how they can help you connect without limits, visit ATEN on the Web or contact an ATEN Authorized Reseller. Visit ATEN on the Web for a list of locations and telephone numbers:

| International | http://www.aten.com     |
|---------------|-------------------------|
| North America | http://www.aten-usa.com |

# **User Information**

#### **Online Registration**

Be sure to register your product at our online support center:

| International | http://eservice.aten.com |
|---------------|--------------------------|

### **Telephone Support**

For telephone support, call this number:

| International | 886-2-8692-6959         |  |
|---------------|-------------------------|--|
| China         | 86-400-810-0-810        |  |
| Japan         | 81-3-5615-5811          |  |
| Korea         | 82-2-467-6789           |  |
| North America | 1-888-999-ATEN ext 4988 |  |
|               | 1-949-428-1111          |  |

#### User Notice

All information, documentation, and specifications contained in this manual are subject to change without prior notification by the manufacturer. The manufacturer makes no representations or warranties, either expressed or implied, with respect to the contents hereof and specifically disclaims any warranties as to merchantability or fitness for any particular purpose. Any of the manufacturer's software described in this manual is sold or licensed *as is*. Should the programs prove defective following their purchase, the buyer (and not the manufacturer, its distributor, or its dealer), assumes the entire cost of all necessary servicing, repair and any incidental or consequential damages resulting from any defect in the software.

The manufacturer of this system is not responsible for any radio and/or TV interference caused by unauthorized modifications to this device. It is the responsibility of the user to correct such interference.

The manufacturer is not responsible for any damage incurred in the operation of this system if the correct operational voltage setting was not selected prior to operation. PLEASE VERIFY THAT THE VOLTAGE SETTING IS CORRECT BEFORE USE.

A typical LCD (Liquid Crystal Display) monitor has millions of pixels. A dead pixel refers to a pixel with a defect in its ability to display the correct color output. It most often looks like a tiny black or white spot on your screen, although it can be any other color. Since even a tiny dust particle on one of the pixels during the manufacturing process or a slight bump during shipping can create a dead pixel, the ISO 13406-2 norm defines 4 classes of acceptable screens with dead pixels--Class 1 is the best; Class 4 is the worst. Almost all manufacturers use Class 2 to establish their warranties, which allows a certain amount of dead pixels to exist before they will replace the screen. Since the manufacturers consider these screens to be acceptable under ISO specifications, we cannot be responsible for replacement or warranty of the TFT LCD panel.

## Contents

| Compliance Statementsii |
|-------------------------|
| About this Manual       |
| Conventions iv          |
| Package Contentsv       |
| CL3800                  |
| CL3700                  |
| CL3100                  |
| Product Informationvii  |
| User Information vii    |
| Online Registration     |
| Telephone Support       |
| User Notice             |
| Contents ix             |

#### Chapter 1. Introduction

| Overview                          |
|-----------------------------------|
| Rear Panel External Console Ports |
| Features                          |
| Requirements                      |
| LCD Console                       |
| External Console                  |
| Cables                            |
| Operating Systems                 |
| Components                        |
| CL3800 Front View                 |
| CL3800 Rear View11                |
| CL3700 / CL3100 Front View12      |
| CL3700 Rear View14                |
| CL3100 Rear View15                |

## Chapter 2.

#### Hardware Setup

| Before you Begin                          |
|-------------------------------------------|
| Standard Rack Mounting                    |
| Front-L Brackets Mounting (CL3800 only)21 |
| Optional Rack Mount Kits                  |
| Connecting Up - CL3800                    |
| Connecting Up - CL3700                    |
| Connecting Up - CL3100                    |

#### Chapter 3.

#### Operation

| Opening / Closing the Console      |
|------------------------------------|
| CL3800                             |
| CL3700 / CL3100                    |
| Operating Precautions              |
| LCD OSD Configuration              |
| LCD Buttons                        |
| Adjustment Settings                |
| Hot Plugging                       |
| Powering Off and Restarting        |
| Port ID Numbering & Port Selection |
| Hotkeys                            |

#### Chapter 4.

#### Firmware Upgrade

| The Firmware Upgrade Utility  | 43 |
|-------------------------------|----|
| Before You Begin              | 43 |
| Firmware Upgrade Mode         | 44 |
| Performing the Upgrade        | 45 |
| Starting the Upgrade:         | 45 |
| Upgrade Succeeded             | 47 |
| Upgrade Failed                | 48 |
| Exiting Firmware Upgrade Mode | 49 |
|                               |    |

### Appendix

| Safety Instructions    |
|------------------------|
| General                |
| Rack Mounting          |
| Consignes de sécurité  |
| Général                |
| Montage sur bâti       |
| Technical Support      |
| International          |
| North America          |
| Specifications         |
| CL3800NW / CL3800NX59  |
| CL3700NW / CL3700NX61  |
| CL3100NX               |
| Sun Keyboard Emulation |
| Mac Keyboard           |
| Troubleshooting        |
| Limited Warranty       |

# Chapter 1 Introduction

## Overview

The CL3800 / CL3700 / CL3100 is a Short Depth WideScreen LCD Console Series targeting limited space and mobile live streaming applications. The short depth design fits all 19" equipment cabinets, and is especially suitable for shallow racks. In addition to saving valuable space on the rack, the CL3800/ CL3700/CL3100 also provides a space-saving solution for special environments, such as outside broadcast vans (OB vans) and compact control rooms.

The CL3800 USB HDMI DVI VGA LCD Console is a dual rail LCD KVM console featuring an 18.5" LED-backlit widescreen LCD monitor with an integrated keyboard and touchpad. The CL3800 supports three types of video input – HDMI, DVI, and VGA – and provides the ultimate in installation flexibility by allowing users to connect the console and the computer via any of the three types of video source.

To maximize space utilization, the dual rail design enables CL3800's LCD monitor, keyboard and touchpad to operate independently of each other. The LCD console's keyboard and touchpad modules can slide back to hideaway when not in use, while the thin profile LCD monitor rotates back, flush against the rack, to allow the convenient monitoring of computer activity.

While the CL3800 supports multiple video interfaces, the CL3700 and CL3100 are dedicated front end sliding consoles respectively for compatible HDMI KVM switches and VGA KVM switches. Both of the CL3700 and CL3100 are single rail design with an 18.5" LED-backlit widescreen LCD monitor, an integrated keyboard and touchpad.

For added convenience, users can choose to manage the computer from an external console. Ports for a second external KVM console (USB keyboard/ mouse) with either an HDMI (CL3800 and CL3700), DVI (CL3800 only), or VGA (CL3800 and CL3100) monitor, are provided on the rear panel. The CL3800 and CL3100 include two mini stereo ports for connecting audio speakers, one in the CPU section, and the other in the external Console section on the rear panel. The CL3800/CL3700/CL3100 also features a port for an external USB mouse on the unit's front panel for use with the built-in keyboard. See *Rear Panel External Console Ports*, page 2 to view a table of available ports for each model.

The LCD monitors of the CL3800NW and CL3700NW support resolutions up to 1920 x 1080, while the LCD monitors of the CL3800NX, CL3700NX, and CL3100NX support resolutions up to 1366 x 768. See *Specifications*, page 59, for details.

Server rooms already installed with compatible KVM switches will have the advantage of easy LCD access, an additional KVM console, and a built-in space saving sliding module, without having to purchase a new KVM switch.

The CL3800 / CL3700 / CL3100's firmware is upgradable, so you can stay current with the latest updates by downloading them from the ATEN website. Setup is fast and easy. Simply use the custom cable included with your device to connect the CL3800 / CL3700 / CL3100 to the console ports of your KVM switch and you are ready to go!

| Model  | Keyboard/<br>Mouse | Audio<br>(Speakers) | HDMI | VGA | DVI |
|--------|--------------------|---------------------|------|-----|-----|
| CL3800 | Yes                | Yes                 | Yes  | Yes | Yes |
| CL3700 | Yes                | No                  | Yes  | No  | No  |
| CL3100 | Yes                | Yes                 | No   | Yes | No  |

#### **Rear Panel External Console Ports**

## Features

- Exclusive LED illumination light designed by ATEN to illuminate the keyboard and touchpad to allow visibility in low-light conditions
- Short-depth design allows you to work with your rack-mounting equipment in narrow spaces
- Integrated LCD KVM console with 18.5" LED-backlit widescreen LCD monitor in a dual rail housing with top and bottom clearance for smooth operation in a 1U high system rack (CL3800 only)
- Dual rail design allows LCD monitor and keyboard/touchpad modules to operate independently (CL3800 only)
- Integrated LCD KVM console with 18.5" LED-backlit widescreen LCD monitor in a single rail housing with top and bottom clearance for smooth operation in a 1U high system rack (CL3700 and CL3100)
- Supports three types of video input HDMI, DVI, and VGA\*; supports an external console with USB / HDMI / VGA / DVI connectors\* (CL3800 only)
- Supports HDMI video input; supports an external console with USB / HDMI connectors (CL3700 only)
- Supports VGA video input; supports an external console with USB / VGA connectors (CL3100 only)
- LCD monitor supports Full HD resolution of 1920 x 1080 @ 60 Hz (CL3800NW and CL3700NW only); LCD monitor supports resolution of 1366 x 768 @ 60 Hz (CL3800NX, CL3700NX, CL3100NX)
- External console supports input video resolutions up to 1920 x 1200 @ 60 Hz
- Audio support for connecting speakers (CL3800 and CL3100 only)
- Console lock enables the console drawer to remain securely locked away in position when not in use
- Additional hot-pluggable USB mouse port on front panel (also functions as a USB peripheral port)
- Console selection via hotkey
- Standard 105-key keyboard
- Optional 2-in-1U Mounting Kit (2K-0001/2K-0002) fitting the CL3800/ CL3700/CL3100 and a rack KVM switch in 1U of space on a rack for space-saving, easy and flexible operation

- Optional rack mount kits available, including easy installation options
- No software required
- Firmware upgradable
- Supports hot-plugging

Note: Only one video signal (HDMI, DVI-D, or VGA) can be displayed at time.

## Requirements

### LCD Console

- The CL3800 supports most ATEN HDMI, DVI, and VGA KVM switches; the CL3700 supports most ATEN HDMI KVM switches; the CL3100 supports most ATEN VGA KVM switches.
- For CL3800NW and CL3700NW models, the integrated LCD monitor's maximum resolution is 1920 x 1080 @ 60 Hz; for CL3800NX, CL3700NX, and CL3100NX models, the integrated LCD monitor's maximum resolution is 1366 x 768 @ 60 Hz. Make sure that none of the resolution settings of the connected computers exceed the LCD monitor's maximum resolution.

## External Console

- An HDMI, DVI, or VGA monitor capable of displaying the highest resolution provided by any computer in the installation (CL3800).
- An HDMI monitor capable of displaying the highest resolution provided by any computer in the installation (CL3700).
- A VGA monitor capable of displaying the highest resolution provided by any computer in the installation (CL3100).
- USB keyboard and mouse

## <u>Cables</u>

For optimum signal integrity and to simplify the layout, we strongly recommend that you use high quality custom cable sets available in varying lengths, described in the table below, which can be purchased from your dealer.

| CL3800     |                  |           |  |  |
|------------|------------------|-----------|--|--|
| Length (m) | Length (m) Type  |           |  |  |
| 1.80       | USB, DVI         | 2L-7D02U  |  |  |
|            | USB, HDMI        | 2L-7D02UH |  |  |
|            | USB, HDMI to DVI | 2L-7D02DH |  |  |
| 3.00       | USB, DVI         | 2L-7D03U  |  |  |
| 5.00       | USB, DVI         | 2L-7D05U  |  |  |

| CL3700     |           |                    |
|------------|-----------|--------------------|
| Length (m) | Туре      | Part Number        |
| 1.80       | USB, HDMI | 2L-7D02UH          |
|            |           |                    |
| CL3100     |           |                    |
| Length (m) | Туре      | Part Number        |
| 1.20       | USB, VGA  | 2L-5201U, 2L-5301U |
| 1.80       |           | 2L-5202U, 2L-5302U |
| 3.00       |           | 2L-5203U, 2L-5303U |
| 5.00       |           | 2L-5205U,2L-5305U  |

## **Operating Systems**

Supported operating systems include Windows, Mac, Linux, and Sun.

# Components

#### CL3800 Front View

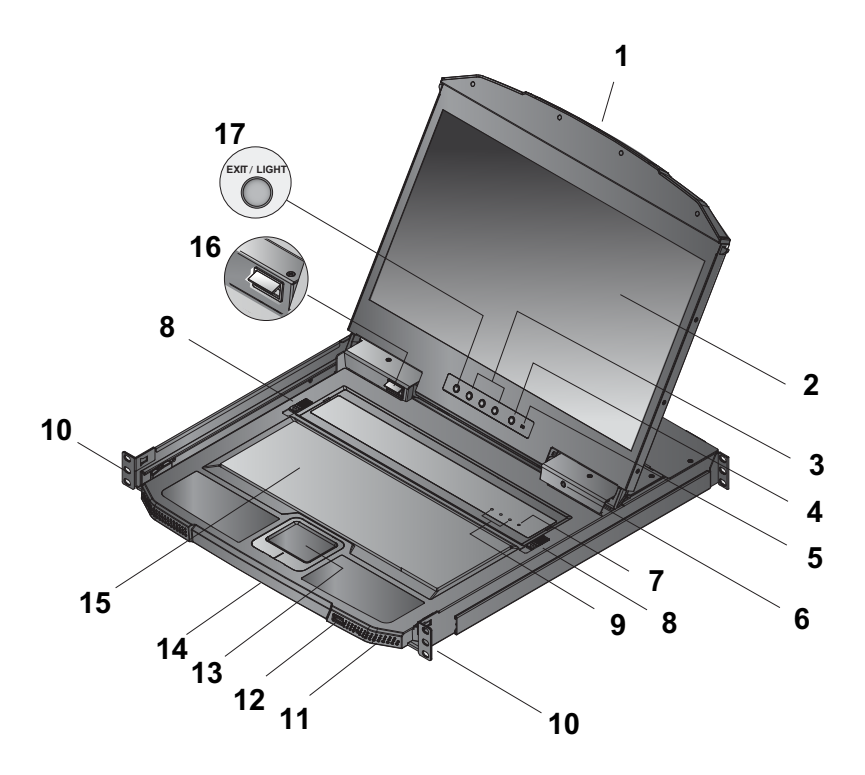

| No. | Component                   | Description                                                                                                    |
|-----|-----------------------------|----------------------------------------------------------------------------------------------------|
| 1   | upper handle                | Pull to slide the LCD module out; push to slide it in.<br>See <i>Opening / Closing the Console</i> , page 31, for details on<br>sliding the console in and out                                                                                                    |
| 2   | LCD module                  | After sliding the LCD module out, flip up the cover to access the LCD display.                                                                                                    |
| 3   | LCD controls                | The buttons to control the position and picture settings of the LCD display are located here. See page 37, for details.                                                                                                    |
| 4   | LCD On / Off<br>button      | Push this button to turn the LCD monitor on and off. The<br>button lights when the LCD monitor is off.<br><b>Note:</b> The light indicates that only the monitor is off, not the<br>attached KVM switch.                                                                    |
| 5   | firmware upgrade<br>switch  | During normal operation and while performing a firmware<br>upgrade, this switch should be in the NORMAL position. If a<br>firmware upgrade operation does not complete successfully,<br>see <i>Upgrade Failed</i> , page 48 for details on how to recover<br>the situation. |
| 6   | firmware upgrade<br>port    | The firmware upgrade cable that transfers the firmware upgrade data from the administrator's computer plugs into this 3.5 mm audio jack.                                                                                                    |
| 7   | reset button                | Located to the right of the Lock LEDs. Press this button in with a thin object to perform a system reset.                                                                                                    |
| 8   | keyboard module<br>releases | These catches (one on each side) release the keyboard module so you can slide it away.                                                                                                    |
| 9   | lock LEDs                   | The Num Lock, Caps Lock, Scroll Lock LEDs are located here.                                                                                                    |
| 10  | rack mount<br>brackets      | The rack mount brackets are located at each corner of the unit. See <i>Standard Rack Mounting</i> , page 19, for details.                                                                                                    |
| 11  | power LED                   | Lights (green) to indicate that the unit is receiving power.                                                                                                    |
| 12  | USB port                    | The USB port is available to connect a USB peripheral device (flash drive, CD-ROM drive, etc.) to the console, or a USB mouse for users who prefer to use an external mouse.                                                                                                |
| 13  | touchpad                    | Standard mouse touchpad.                                                                                                    |
| 14  | bottom handle               | Pull to slide the keyboard module out. See <i>Opening / Closing the Console</i> , page 31, for details on sliding the console in and out.                                                                                                    |
| 15  | keyboard module             | Standard 105-key keyboard.                                                                                                    |

| No. | Component                  | Description                                                                                                   |
|-----|----------------------------|----------------------------------------------------------------------------------------------------|
| 16  | LED illumination<br>Light  | Illuminates the keyboard and touchpad to allow visibility in low-light conditions.                            |
| 17  | Exit / Light<br>pushbutton | Press the Exit / Light pushbutton for two seconds to turn the LED Illumination Light on or off. (Default: On) |

# CL3800 Rear View

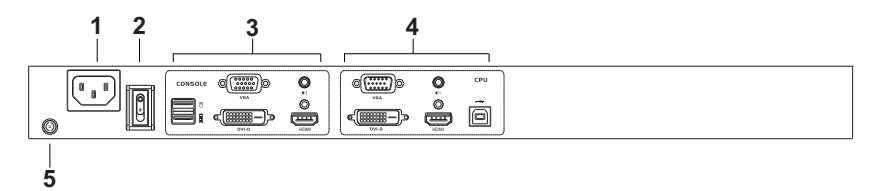

| No. | Component                   | Description                                                                                                    |
|-----|-----------------------------|----------------------------------------------------------------------------------------------------|
| 1   | power socket                | This is a standard 3 prong AC power socket. The power cord from an AC source plugs in here.                                                                                                    |
| 2   | power switch                | This is a standard rocker switch that powers the CL3800 on and off.                                                                                                    |
| 3   | external console<br>section | For flexibility and convenience, the CL3800 supports an independent, external, KVM console. The external console's USB keyboard and mouse, HDMI, DVI, or VGA monitor, and speaker cable plug in here. |
| 4   | KVM port section            | The custom USB HDMI KVM cable supplied with the package for linking the CL3800 to a computer or switch plugs in here. Additional DVI and VGA ports are provided.                                      |
| 5   | grounding<br>terminal       | The grounding wire (used to ground the unit) attaches here.                                                                                                    |

#### CL3700 / CL3100 Front View

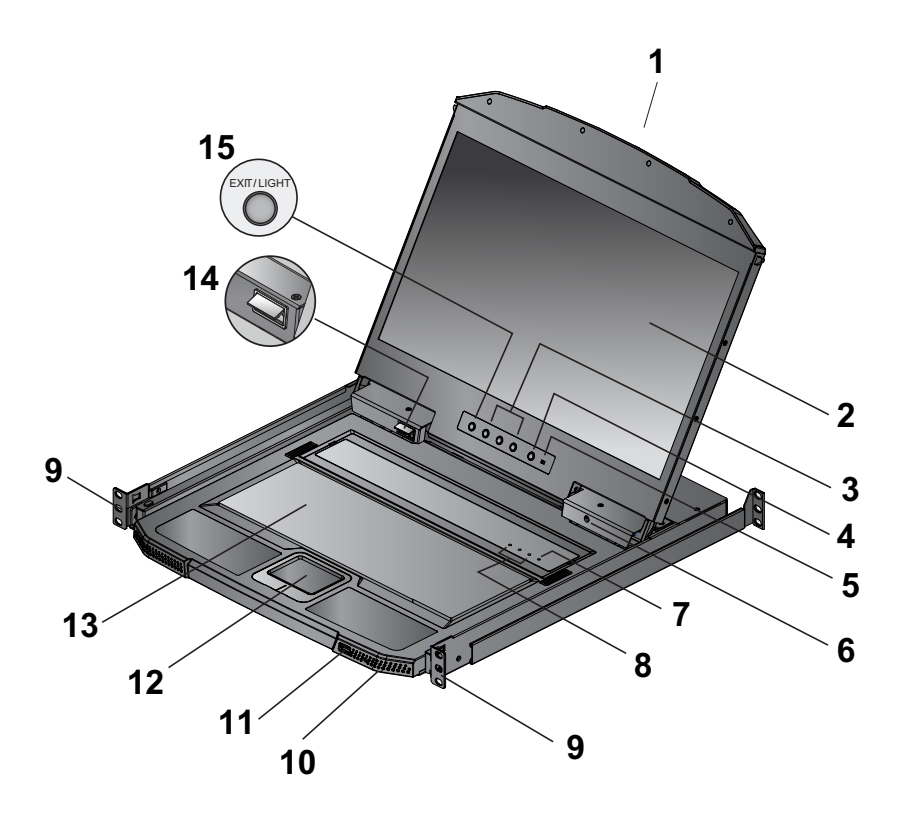

| No. | Component                     | Description                                                                                                    |
|-----|-------------------------------|----------------------------------------------------------------------------------------------------|
| 1   | upper handle with release bar | Pull to slide the LCD module out; push to slide it in.<br>See <i>Opening / Closing the Console</i> , page 31, for details on<br>sliding the console in and out                                                                                                    |
| 2   | LCD module                    | After sliding the LCD module out, flip up the cover to access the LCD display.                                                                                                    |
| 3   | LCD controls                  | The buttons to control the position and picture settings of the LCD display are located here. See page 37, for details.                                                                                                    |
| 4   | LCD On / Off<br>button        | Push this button to turn the LCD monitor on and off. The<br>button lights when the LCD monitor is off.<br><b>Note:</b> The light indicates that only the monitor is off, not the<br>attached KVM switch.                                                                    |
| 5   | firmware upgrade<br>switch    | During normal operation and while performing a firmware<br>upgrade, this switch should be in the NORMAL position. If a<br>firmware upgrade operation does not complete successfully,<br>see <i>Upgrade Failed</i> , page 48 for details on how to recover<br>the situation. |
| 6   | firmware upgrade<br>port      | The firmware upgrade cable that transfers the firmware upgrade data from the administrator's computer plugs into this 3.5 mm audio jack.                                                                                                    |
| 7   | reset button                  | Located to the right of the Lock LEDs. Press this button in with a thin object to perform a system reset.                                                                                                    |
| 8   | lock LEDs                     | The Num Lock, Caps Lock, Scroll Lock LEDs are located here.                                                                                                    |
| 9   | rack mount<br>brackets        | The rack mount brackets are located at each corner of the unit. See <i>Standard Rack Mounting</i> , page 19, for details.                                                                                                    |
| 10  | power LED                     | Lights (green) to indicate that the unit is receiving power.                                                                                                    |
| 11  | USB port                      | The USB port is available to connect a USB peripheral device (flash drive, CD-ROM drive, etc.) to the console, or a USB mouse for users who prefer to use an external mouse.                                                                                                |
| 12  | touchpad                      | Standard mouse touchpad.                                                                                                    |
| 13  | keyboard module               | Standard 105-key keyboard.                                                                                                    |
| 14  | LED illumination light        | Illuminates the keyboard and touchpad to allow visibility in low-light conditions.                                                                                                    |
| 15  | Exit / Light pushbutton       | Press the Exit / Light pushbutton for two seconds to turn the LED Illumination Light on or off. (Default: On)                                                                                                    |

#### CL3700 Rear View

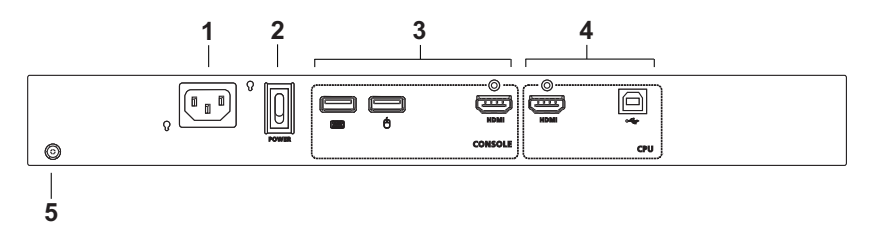

| No. | Component                | Description                                                                                                    |
|-----|--------------------------|----------------------------------------------------------------------------------------------------|
| 1   | power socket             | This is a standard 3 prong AC power socket. The power cord from an AC source plugs in here.                                                                             |
| 2   | power switch             | This is a standard rocker switch that powers the CL3700 on and off.                                                                                                    |
| 3   | external console section | For flexibility and convenience, the CL3700 supports an independent, external, KVM console. The external console's USB keyboard and mouse, and HDMI cable plug in here. |
| 4   | KVM port section         | The custom USB HDMI KVM cable supplied with the package for linking the CL3700 to a computer or switch plugs in here.                                                   |
| 5   | grounding<br>terminal    | The grounding wire (used to ground the unit) attaches here.                                                                                                    |

#### CL3100 Rear View

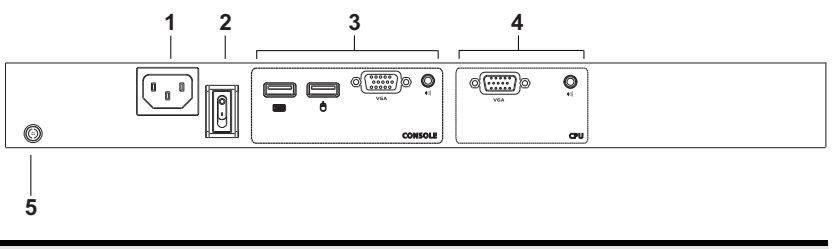

| No. | Component                   | Description                                                                                                    |
|-----|-----------------------------|----------------------------------------------------------------------------------------------------|
| 1   | power socket                | This is a standard 3 prong AC power socket. The power cord from an AC source plugs in here.                                                                                             |
| 2   | power switch                | This is a standard rocker switch that powers the CL3100 on and off.                                                                                                    |
| 3   | external console<br>section | For flexibility and convenience, the CL3100 supports an independent, external, KVM console. The external console's USB keyboard and mouse, VGA monitor, and speaker cable plug in here. |
| 4   | KVM port section            | The custom KVM cable supplied with the package for linking the CL3100 to a computer or switch plugs in here.                                                                            |
| 5   | grounding<br>terminal       | The grounding wire (used to ground the unit) attaches here.                                                                                                    |

This Page Intentionally Left Blank

# Chapter 2 Hardware Setup

## Before you Begin

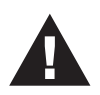

- 1. Important safety information regarding the placement of this device is provided on page 51. Please review it before proceeding.
- 2. Make sure that power to all the devices you will be connecting up has been turned off. You must unplug the power cords of any computers that have the Keyboard Power On function.
- 3. (CL3800 only) Packing material has been inserted to protect the CL3800 during shipping. Slide the LCD module out (see *Opening / Closing the Console*, page 31), until the packing material is visible. Remove the packing material before installing the unit, as shown in the diagram below.

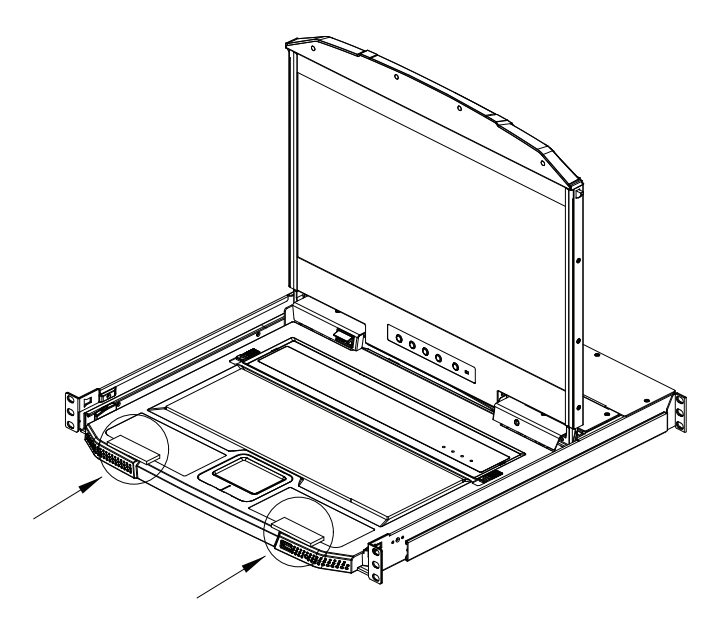

4. The LCD KVM switch is designed for rack mounting. If the KVM switch is not rack mounted be sure to place it on a completely flat and firm surface before pulling the device in or out to prevent damage due to uneven force on the module.

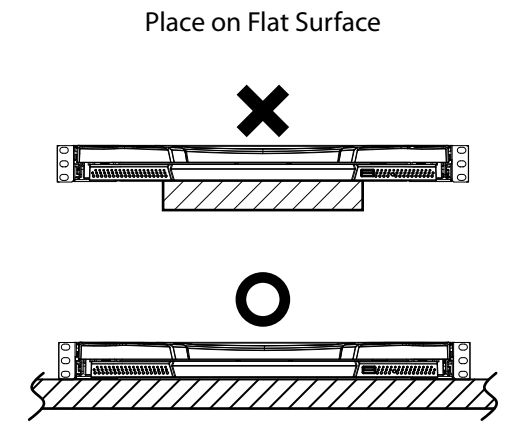

# **Standard Rack Mounting**

A standard rack mount kit enables the CL3800 to be mounted in a rack with a depth of 47–75 cm. A standard rack mounting kit enables the CL3700/CL3100 to be mounted in a rack with a depth of 42-72 cm.

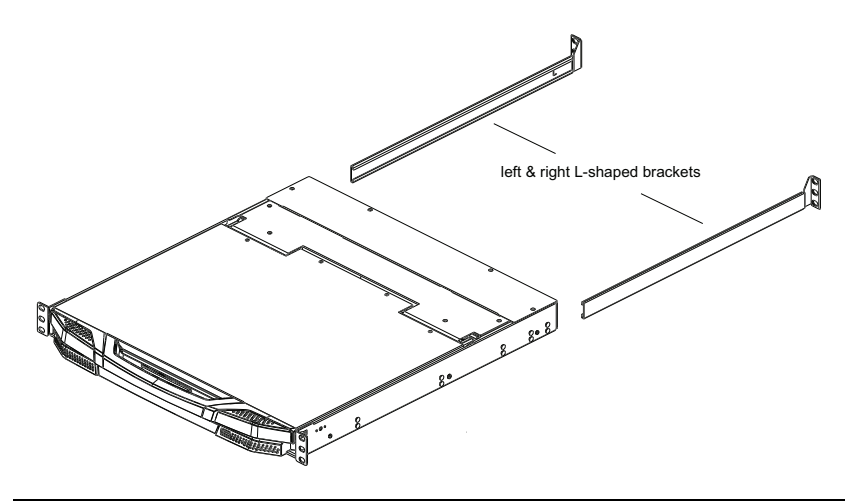

#### **Note:** • It takes two people to mount the console.

• The standard rack mount kit does not include screws or cage nuts. If you need additional screws or cage nuts, contact your rack dealer. To rack mount the CL3800 / CL3700 / CL3100, do the following:

1. Attach the left and right L-shaped brackets to the back of the rack, installing four screws in the brackets to secure them in place.

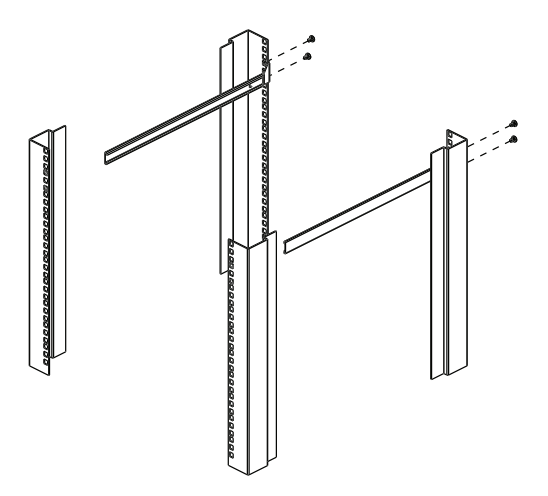

2. While one person inserts the unit into place by sliding its left and right side bars into the left & right L-shaped brackets (on the rack), have a second person screw the front brackets to the rack.

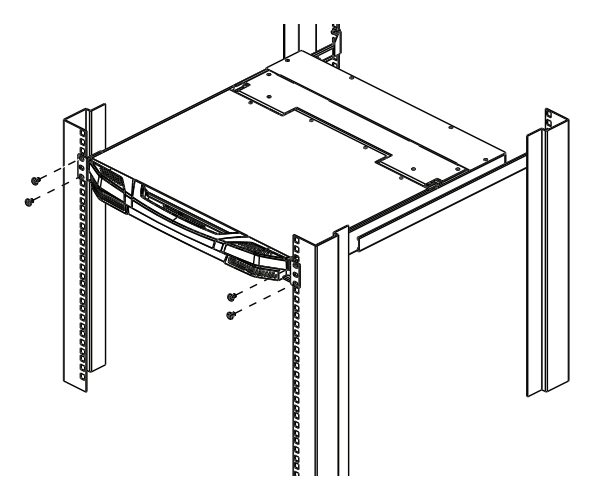

After the front brackets are secured, tighten all the screws.
Allow at least 5.1 cm on each side for proper ventilation, and at least 12.7 cm at the back for the power cord and cable clearance.

# Front-L Brackets Mounting (CL3800 only)

To have a comfortable and safe posture, install the Front-L brackets which provide an extension at the front of the rack to help the unit slide further out and thus allowing you to tilt the LCD screen more. Instructions to use this option are shown below:

1. Attach the left and right Front-L brackets to the front of the rack, placing screws in the tabs to secure them in place.

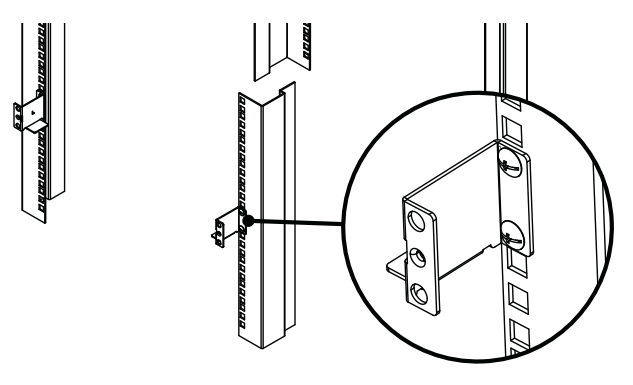

**Note:** Rack screws are not provided to mount the unit. We recommend that you use M5 x P0.8 screws.

2. Attach the left and right L-shaped brackets to the back of the rack, installing four screws in the brackets to secure them in place.

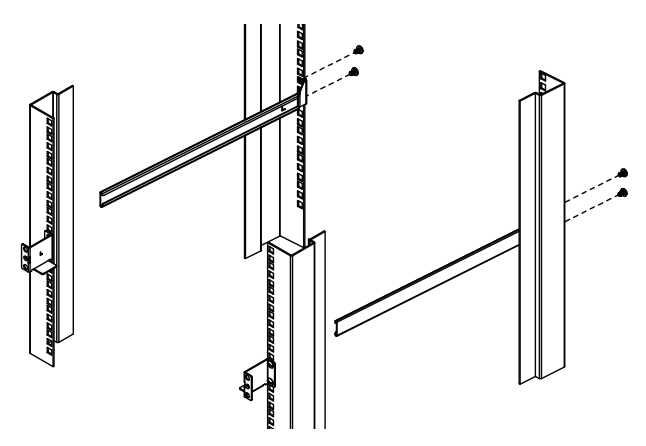

3. While one person inserts the unit into place by sliding its left and right side bars into the left and right L-shaped brackets (on the rack), have a second person screw the front brackets to the front-L bracket.

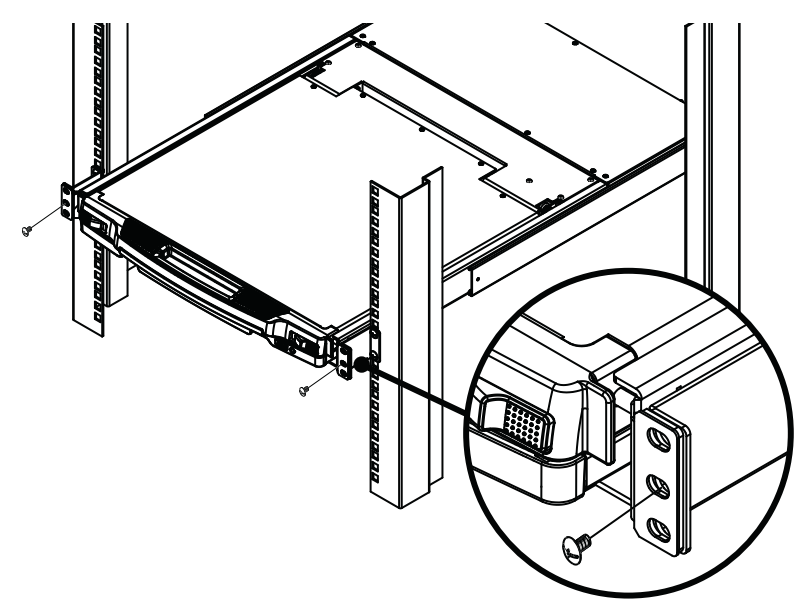

After the front brackets are secured, tighten all the screws.
Allow at least 5.1 cm on each side for proper ventilation, and at least 12.7 cm at the back for the power cord and cable clearance.

# **Optional Rack Mount Kits**

For convenience and flexibility, optional rack mount kits are available and are listed in the table below:

| Mounting Kit                        | Description                                                                                                    |
|-------------------------------------|----------------------------------------------------------------------------------------------------|
| Standard Long Rack Mount<br>Kit     | This kit is the long-railed version of your standard rack<br>mount kit that lets you fit your device to racks with<br>greater depth. |
| Easy Installation Rack<br>Mount Kit | This kit is designed to be easy to install and can be installed by one person                                                        |

- **Note:** For more information, visit the product webpage and refer to the Compatible Accessories.
  - For detailed installation steps, visit the product webpage and refer to the *Optional Rack Mount Kits Installation Guide*.

# Connecting Up - CL3800

Refer to the example installation diagram in the next page as you perform the following steps:

1. Plug the USB, audio and one of HDMI, DVI-D, or VGA connectors of a KVM cable (either supplied with the unit, or purchased separately, see *Cables*, page 5) into the KVM ports located in the CPU section on the rear of the CL3800.

**Note:** The CL3800 supports speakers only. It does not support a microphone. Connect the KVM cable's speaker jack (green) to the CL3800's audio port.

- 2. Plug the keyboard, monitor, mouse and audio connectors of the KVM cable into their respective ports in the console section of a KVM switch.
- If you are installing an external console, plug your keyboard, monitor, mouse and speakers into their respective ports in the console section of the CL3800.
  - **Note:** The CL3800 supports an HDMI, DVI-D, or VGA external console monitor, but only one video signal (HDMI, VGA, or DVI-D) can be displayed at a time. The DVI monitor will display a DVI-D signal only.
- Plug the CL3800's power cord into the CL3800's power socket and into a power source.
- 5. Turn on the power to LCD console.
- 6. Power on your PC.

#### Installation Diagram

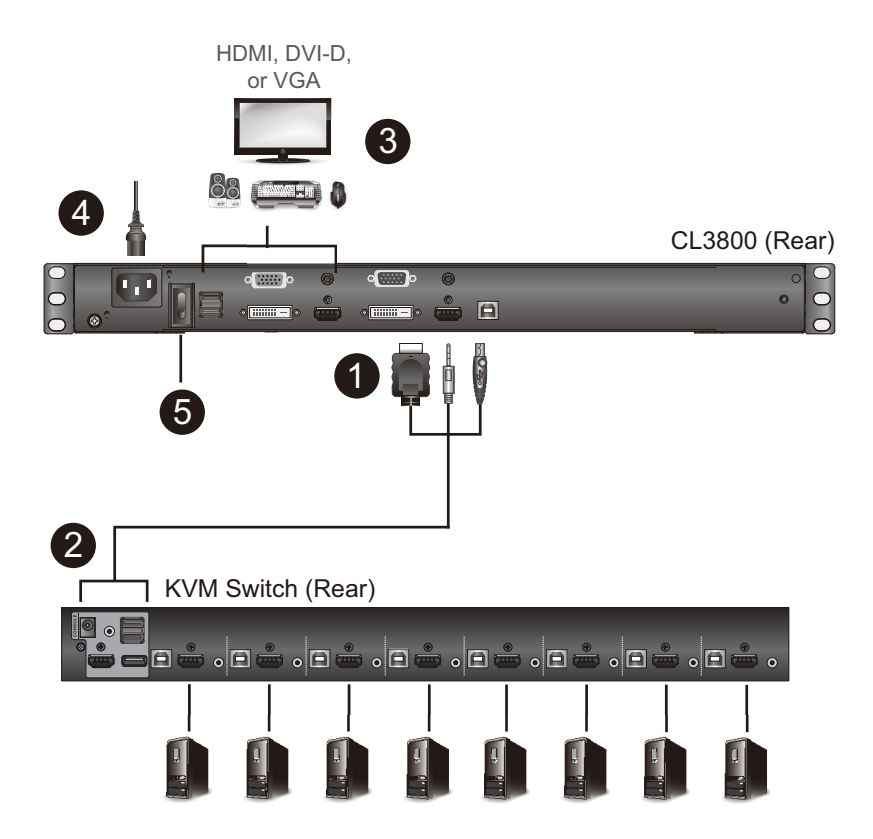

# Connecting Up - CL3700

Refer to the example installation diagram below as you perform the following steps:

- 1. Plug the HDMI and USB Type B connectors of a KVM cable into the KVM ports located in the CPU section on the rear of the CL3700.
- 2. Plug the HDMI and USB Type B connectors of the KVM cable into their respective ports in the console section of a KVM switch.
- 3. If you are installing an external console, plug your keyboard, mouse, and monitor into their respective ports on the console section of the CL3700.
- 4. Plug one end of the CL3700's power cord into the CL3700's power socket, and plug the other end into a power source.
- 5. Turn on the power to the LCD console.
- 6. Power on your PC.
### Installation Diagram

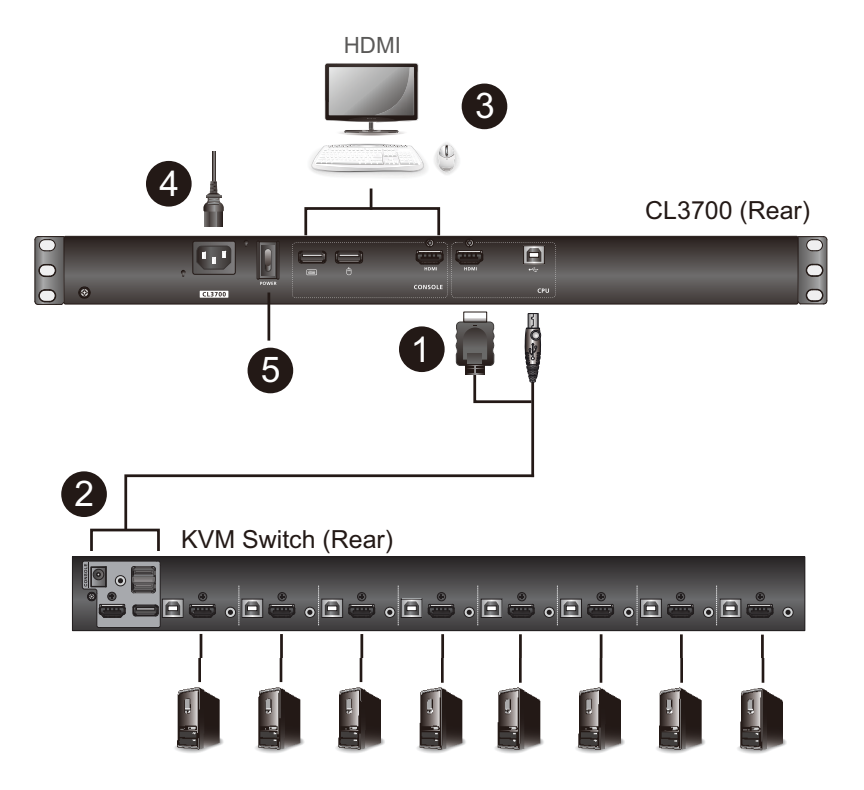

## **Connecting Up - CL3100**

Refer to the example installation diagram below as you perform the following steps:

1. Plug one end of the KVM cable into the KVM ports located in the CPU section on the rear of the CL3100.

**Note:** The CL3100 supports speakers only. It does not support a microphone. Connect the KVM cable's speaker jack (green) to the CL3100's audio port.

- 2. Plug the other end of the KVM cable into the console section of a KVM switch.
- 3. If you are installing an external console, plug your keyboard, mouse, monitor, and speakers (microphone not supported) into their respective ports on the console section of the CL3100.
- 4. Plug one end of the CL3100's power cord into the CL3100's power socket, and plug the other end into a power source.
- 5. Turn on the power to LCD console.
- 6. Power on your PC.

### Installation Diagram

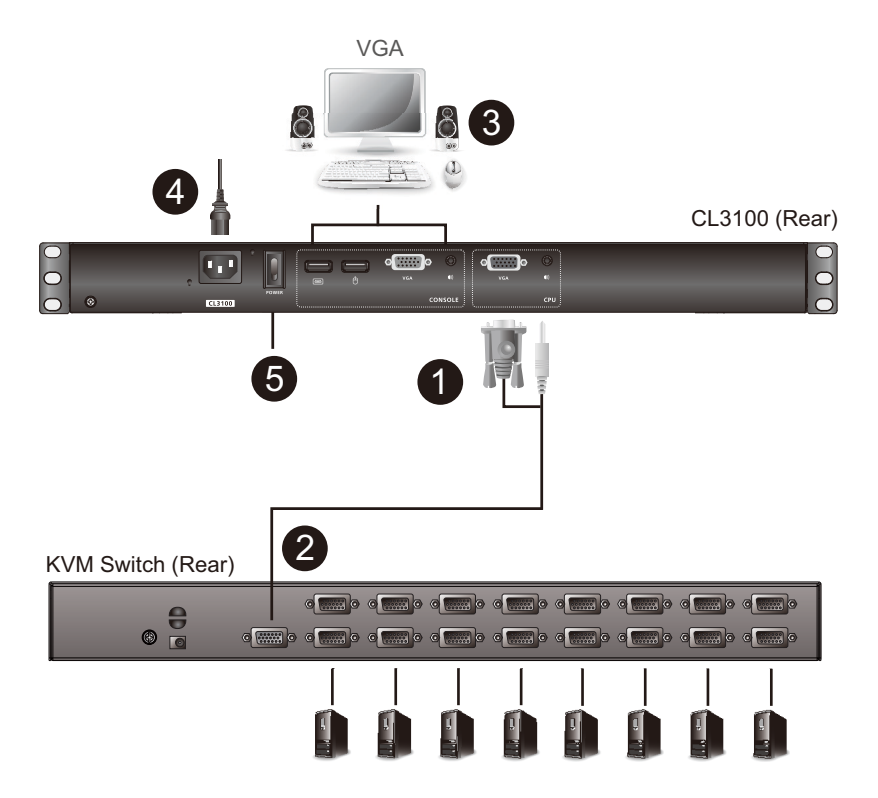

This Page Intentionally Left Blank

# Chapter 3 Operation

## **Opening / Closing the Console**

The CL3800's console consists of two modules: an 18.5" LCD display module located under the top cover; and a keyboard / touch pad module below the LCD module. The modules can either slide together, or independently. This allows you to have the LCD display available for viewing while the keyboard / touch pad module is conveniently out of the way when not in use.

The CL3700 and CL3100 are single rail consoles and so the LCD display module and keyboard/touch pad module can only slide in/out together.

## <u>CL3800</u>

1. Use the upper release bar handle to pull the panel module straight out.

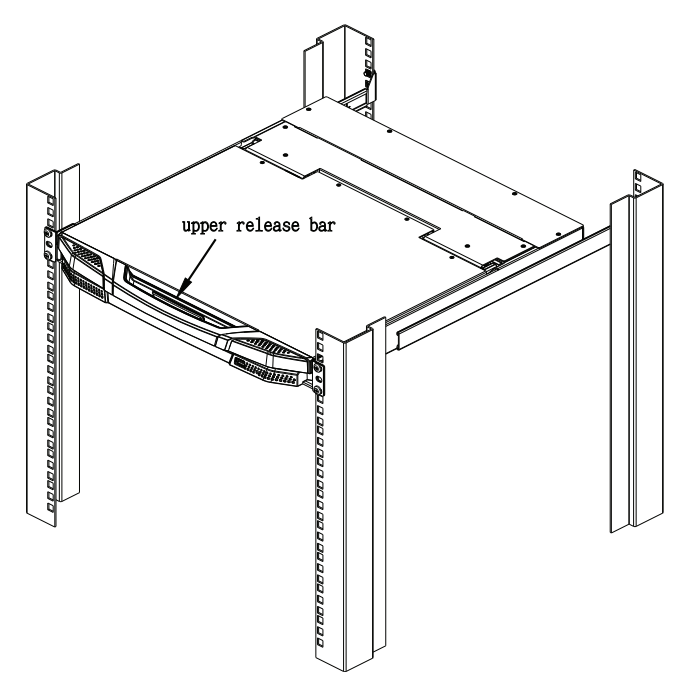

2. Pulling, slide the panel module out until it clicks in place.

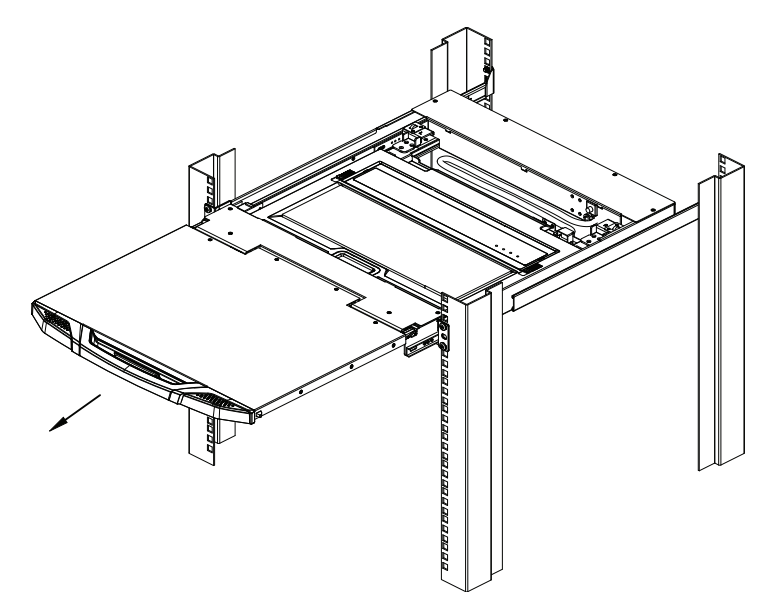

3. Raise the top panel all the way back to expose the LCD screen.

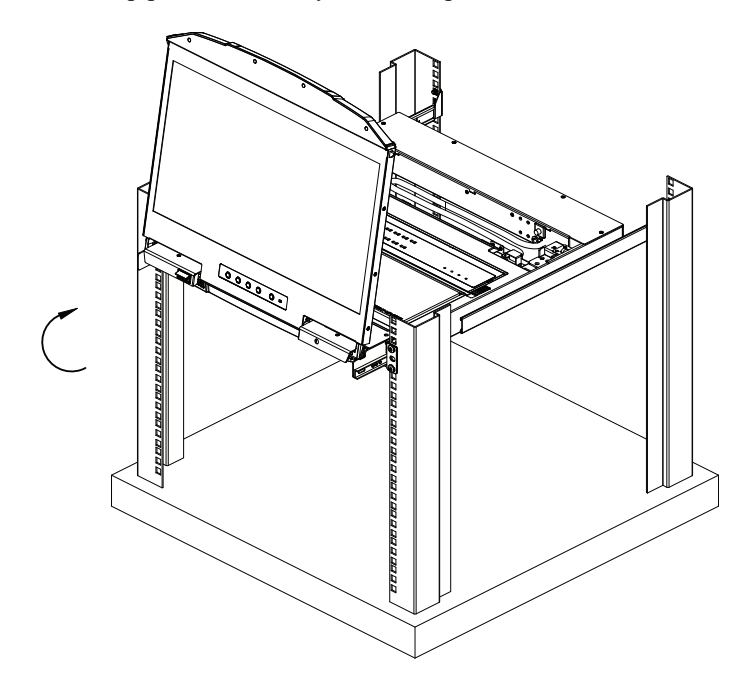

4. Use the lower release bar handle to pull the keyboard module straight out unit it clicks in place.

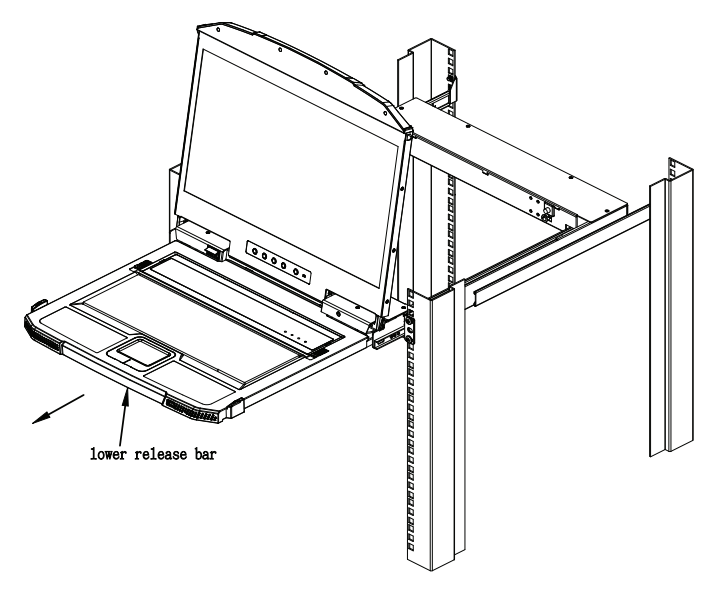

5. To independently retract the keyboard into the rack, slide both keyboard module releases and push the keyboard module all the way in.

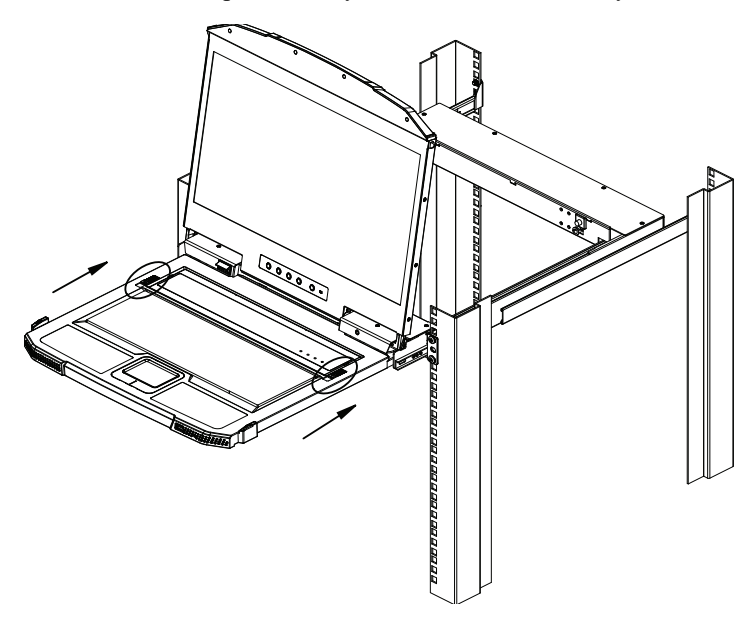

6. Slide the keyboard in until it's completely inserted into the rack.

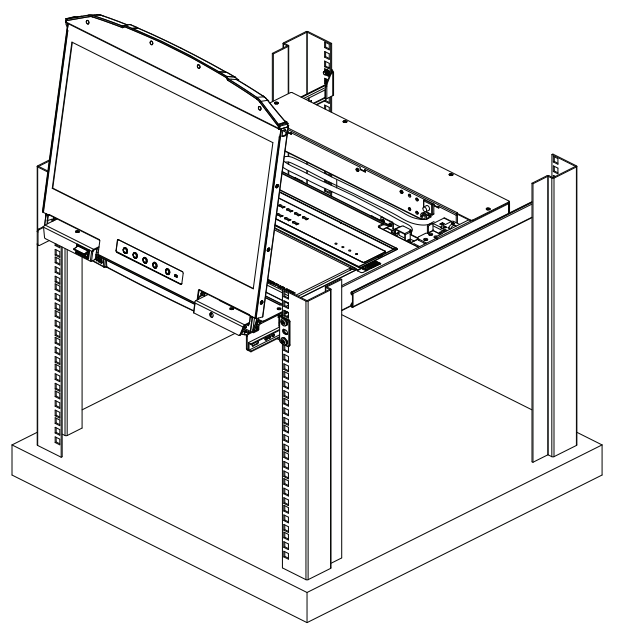

7. To close the LCD screen, lower the panel module until it lies flat and slide it back in.

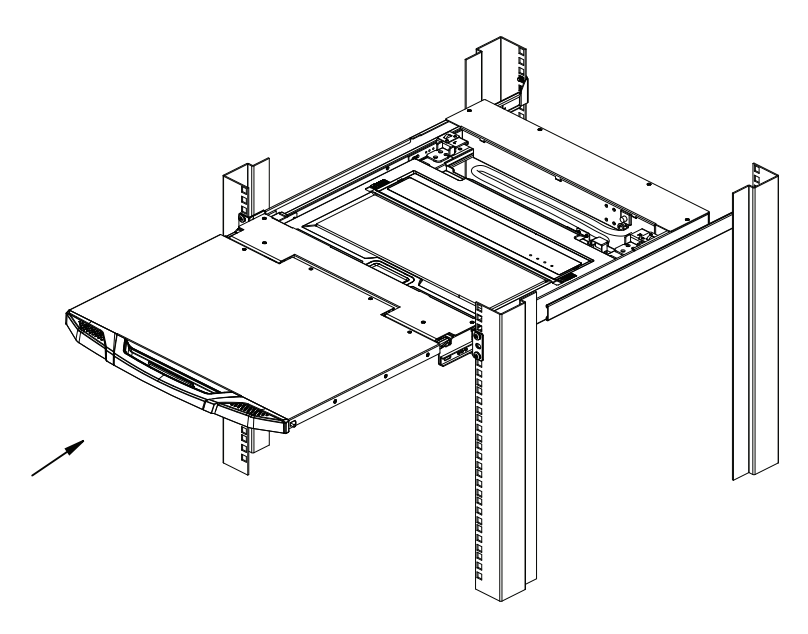

### CL3700 / CL3100

Refer to the diagrams below to open or close the console as you do the following:

- 1. Pull on the release bar on the upper handle. Slide the console module out until it clicks in place, and then raise the LCD module lid.
- 2. To close the console, lower the LCD module until it lies flat, and slide the full console in.

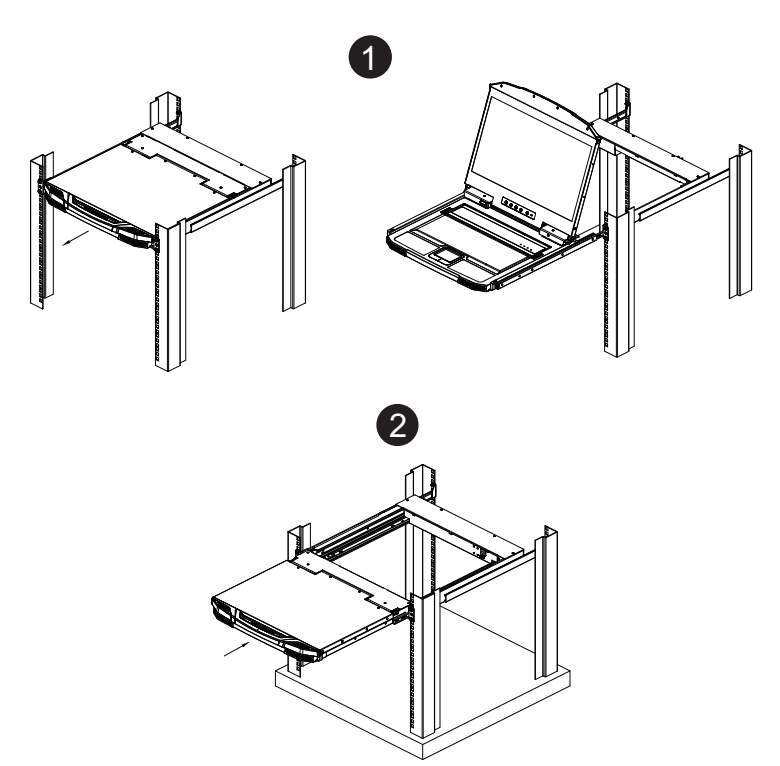

## **Operating Precautions**

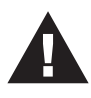

The maximum load bearing capacity of the keyboard module is 30 kg. Failure to heed the information below can result in damage to the keyboard module.

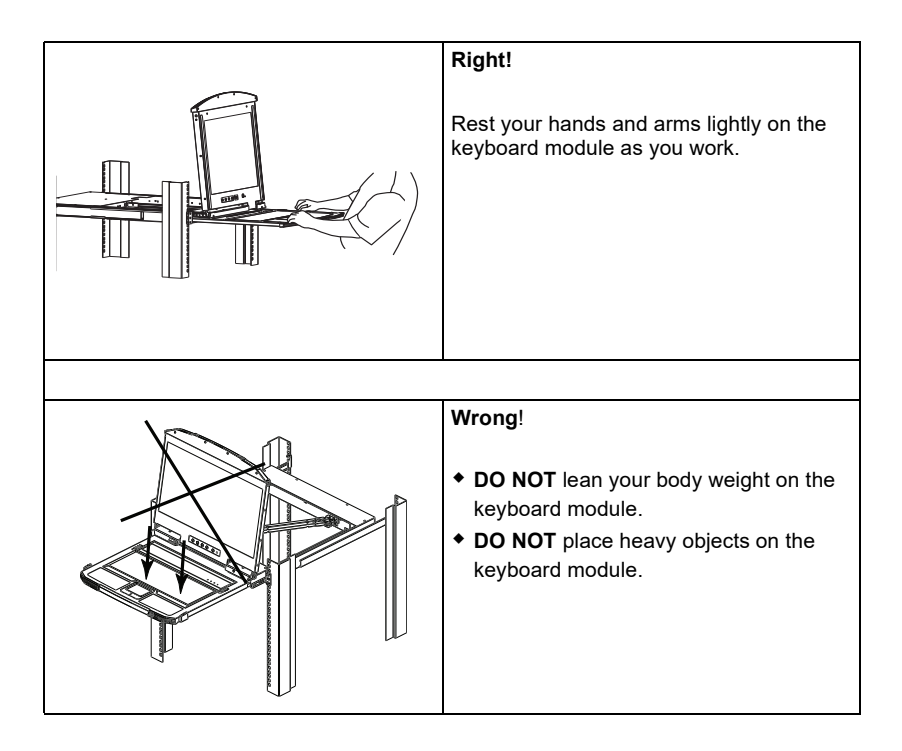

## LCD OSD Configuration

### LCD Buttons

The LCD OSD allows you to set up and configure the LCD display. Four buttons are used to perform the configuration, as described in the table, below:

| Button | Function                                                                                                    |
|--------|----------------------------------------------------------------------------------------------------|
| MENU   | <ul> <li>When you have not entered the LCD OSD Menu function,<br/>pressing this button invokes the Menu function, and brings up<br/>the Main Menu.</li> </ul>                                                                                                    |
|        | <ul> <li>When you have entered the LCD OSD Menu function, and<br/>have reached a setting choice with the navigation buttons,<br/>pressing this button brings up its adjustment screen.</li> </ul>                                                                               |
|        | When navigating through the menus, this button moves you Right or Up. When making an adjustment, it increases the value.                                                                                                    |
| <\▼    | When navigating through the menus, this button moves you Left or Down. When making an adjustment, it decreases the value.                                                                                                    |
| EXIT   | <ul> <li>When you have not entered the LCD OSD Menu function,<br/>pressing this button performs an auto adjustment. An auto<br/>adjustment automatically configures all the settings for the<br/>LCD panel to what the OSD considers their optimum values to<br/>be.</li> </ul> |
|        | • When you have entered the LCD OSD Menu function, pressing this button exits the current menu and returns you to the previous menu. Use it to leave an adjustment menu when you are satisfied with the adjustment you made.                                                    |
|        | <ul> <li>When you are at the Main Menu, pressing this button exits the<br/>LCD OSD.</li> </ul>                                                                                                    |

### Adjustment Settings

An explanation of the LED OSD adjustment settings is given in the table below:

| Setting           | Explanation                                                                                                    |
|-------------------|----------------------------------------------------------------------------------------------------|
| Brightness        | Adjusts the background black level of the screen image.                                                                                                    |
| Contrast          | Adjusts the foreground white level of the screen image.                                                                                                    |
| Phase             | If pixel jitter or horizontal line noise is visible on the display,<br>your LED may have the wrong phase setting. Adjust the<br>phase setting to eliminate these problems.                                                                                                    |
| Clock             | If vertical banding is visible on the display, your LED may<br>have the wrong clock setting. Adjust the clock setting to<br>eliminate vertical banding.                                                                                                    |
| H-Position        | Positions the display area on the LED panel horizontally (moves the display area left or right).                                                                                                    |
| V-Position        | Positions the display area on the LED panel vertically (moves the display area up or down).                                                                                                    |
| Color Temperature | Adjusts the color quality of the display. You can adjust the warmth value, color balance, etc. The <i>Adjust Color</i> selection has a further submenu that lets you fine tune the RGB values.                                                                                                  |
| Language          | Selects the language that the OSD displays its menus in.                                                                                                    |
| OSD Duration      | Lets you set the amount of time the OSD displays on the screen. If there is no input for the amount of time you choose, the OSD display turns off.                                                                                                    |
| Input Source      | Lets you select an <i>Analog</i> (VGA) or <i>Digital</i> (HDMI, DVI)<br>input source for connecting an external console to the<br>CL3800. This option is not available for the CL3700 or<br>CL3100 as they only have one input source option.<br>See <i>external console section</i> , page 11. |
| Reset             | Resets the adjustments on all menus and submenus to their factory default settings.                                                                                                    |
|                   | <b>Note:</b> The <i>Language</i> setting does not return to the factory default, but remains at the one that you have set it to.                                                                                                    |

## **Hot Plugging**

The CL3800 / CL3700 / CL3100 supports *hot plugging* – components can be removed and added to the console by unplugging their cables from the ports without the need to shut down the CL3800 / CL3700 / CL3100.

## **Powering Off and Restarting**

If it becomes necessary to Power Off the CL3800 / CL3700 / CL3100 (to upgrade the firmware, for example), simply turn off the power to the unit using the rear panel power switch. To restart the CL3800 / CL3700 / CL3100, turn the rear panel power switch back on.

## Port ID Numbering & Port Selection

If you connect a KVM switch to the CL3800 / CL3700 / CL3100, Port ID numbering and Port Selection follow the method used by the connected KVM switch. Consult your KVM switch's user manual for details.

## Hotkeys

Console selection is accomplished with the following hotkey combinations:

| Combination                                                                           | Action                                                                                                    | Beeps | LEDs                                                 |
|---------------------------------------------------------------------------------------|----------------------------------------------------------------------------------------------------|-------|------------------------------------------------------|
| [Ctrl] [Alt] [Shift] [P] [C]<br>[Enter]                                               | To select normal mode (pc, etc.).                                                                                                    | 2     | None                                                 |
| [Ctrl] [Alt] [Shift] [M] [A] [C]<br>[Enter]                                           | To select Mac                                                                                                    | 2     | None                                                 |
| [Ctrl] [Alt] [Shift] [S] [U] [N]<br>[Enter]                                           | To select SUN                                                                                                    | 2     | None                                                 |
| [Ctrl] [Alt] [Shift]<br>[u] [p] [g] [r] [a] [d] [e]<br>[Enter]                        | Activates the Firmware Upgrade<br>Mode.<br><b>Note:</b> this Hotkey sequence only<br>works when the firmware upgrade<br>switch (see page 44) is in the<br><b>Normal</b> position. | None  | 3<br>Flashing<br>when<br>upgrade<br>is in<br>process |
| [Ctrl] [Alt] [Shift] [L] [Enter]                                                      | Enable Local (LCD) console; Disable<br>2nd console or external console<br>video.                                                                                                  | 2     | None                                                 |
| [Ctrl] [Alt] [Shift] [R] [Enter]                                                      | Enable 2nd console, or external console video; Disable Local (LCD) console.                                                                                                    | 2     | None                                                 |
| [Ctrl] [Alt] [Shift] [L] [R]<br>[Enter] or<br>[Ctrl] [Alt] [Shift] [R] [L]<br>[Enter] | Enable both consoles (default).                                                                                                    | 2     | None                                                 |
| [Ctrl] [Alt] [Shift] [U] [M]<br>[Enter]                                               | Configures the front USB Port to<br>mouse mode (Mouse functionality is<br>immediate upon switching to USB<br>mouse mode). (USB mouse mode<br>[U] [M] is the default)              | 2     | None                                                 |
| [Ctrl] [Alt] [Shift] [U] [P]<br>[Enter]                                               | Configures the front USB Port to<br>peripheral mode.                                                                                                    | 2     | None                                                 |
| [Ctrl] [Alt] [Shift] [F4]<br>[Enter]                                                  | Print the switch's current settings via a text editor or word processor.                                                                                                    | None  | None                                                 |
| [Ctrl] [Alt] [Shift] [F11] [F]<br>[Enter]                                             | Set the KVM port to USB full speed.                                                                                                    | 2     | None                                                 |
| [Ctrl] [Alt] [Shift] [F11] [L]<br>[Enter]                                             | Set the KVM port to USB low speed.                                                                                                    | 1     | None                                                 |

Note: 1. Press the keys in sequence – one key at a time. First [Ctrl], then [Alt], then [Shift], etc.

- 2. Console selections are not saved. If the CL3800 / CL3700 / CL3100 is powered off, it reverts to the default setting of both consoles enabled when it is powered on again.
- Either side of the keyboard can be used to invoke [Shift] [Ctrl] [Alt] hotkeys. However, when activating hotkey combinations [Ctrl] [Alt] [Shift], make sure you are using the keys on the same side of the keyboard.
- 4. If the KVM switch connected to the CL3800 / CL3700 / CL3100 uses the **[Ctrl] [Alt] [Shift]** combination to invoke its hotkey mode, you won't be able to access any of its hotkey operations because the CL3800 / CL3700 / CL3100 will capture the combination for console selection first.

This Page Intentionally Left Blank

# Chapter 4 Firmware Upgrade

## The Firmware Upgrade Utility

As new firmware revisions become available for the CL3800 / CL3700 / CL3100, firmware upgrade packages are posted on the ATEN web site. The Windows-based Firmware Upgrade Utility (FWUpgrade.exe) provides a smooth, automated process for upgrading the CL3800 / CL3700 / CL3100's firmware. Check the web site regularly to find the latest firmware packages and information relating to them.

## Before You Begin

To prepare for the firmware upgrade, do the following:

- 1. From a computer that is not part of your CL3800 / CL3700 / CL3100 installation go to ATEN's Internet support site and choose the model name that relates to your device to get a list of available Firmware Upgrade Packages.
- 2. Choose the Firmware Upgrade Package you want to install (usually the most recent), and download it to your computer.
- 3. Use the *firmware upgrade cable* (provided with this unit), to connect a COM port on your computer to the *firmware upgrade port* of the CL3800 / CL3700 / CL3100.

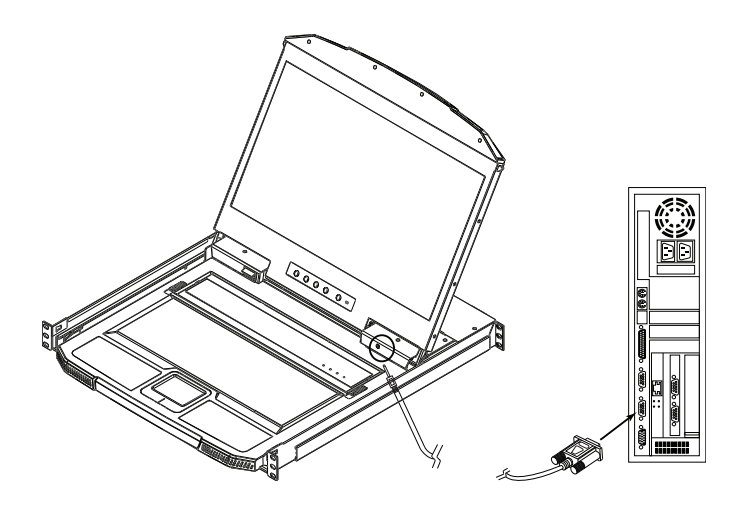

#### Firmware Upgrade Mode

The CL3800 / CL3700 / CL3100's firmware upgrade mode can be accessed one of two ways: by entering a hotkey sequence (see *Hotkeys*, page 40), or by sliding the firmware upgrade switch of the CL3800 / CL3700 / CL3100 to RECOVER (see *Upgrade Failed*, page 48).

**Note:** In order to activate the Firmware Upgrade Mode using a hotkey sequence, the firmware upgrade switch (see page 9) must be set to the **Normal** position.

- 1. Turn off the power to the CL3800 / CL3700 / CL3100 using the power switch located on the back side of the console.
- 2. Slide the firmware switch to RECOVER (see page 9).
- 3. Turn on the power to the CL3800 / CL3700 / CL3100 using the power switch located on the back side of the console.

When the CL3800 / CL3700 / CL3100 is in Firmware Upgrade Mode, the Num Lock, Caps Lock and Scroll Lock LEDs will continually flash on and off.

To exit the Firmware Upgrade Mode, see *Exiting Firmware Upgrade Mode*, page 49.

### Performing the Upgrade

#### Starting the Upgrade:

1. With the CL3800 / CL3700 / CL3100 in Firmware Upgrade Mode, run the downloaded Firmware Upgrade Package file from your computer - either by double clicking the file icon, or by opening a command line and keying in the full path and filename.

The Firmware Upgrade Utility Welcome screen appears:

| 😤 Firmware Upgrade Utility 🛛 🗶                                                                                                    |
|----------------------------------------------------------------------------------------------------|
| Welcome to the Firmware Upgrade Utility.                                                                                                    |
| Put your device into Firmware Upgrade Mode. Use the Firmware Upgrade Cable to connect its Firmware<br>Upgrade Port to your computer (or connect via Ethernet). Agree to the License Agreement; Then Click Next.                                                                                                    |
| LICENSE AGREEMENT                                                                                                    |
| LICENSE GRANT                                                                                                    |
| ATEN International Co., Ltd. ("Licensor") grants to you a non-exclusive, non-transferable license to<br>access and use FIRMWARE UPGRADE UTILITY (the "Product") during the "Term" set forth below.<br>You may install the Product on a hard disk or other storage device; install and use the Product on a file<br>server for use on a network for the purposes of (i) permanent installation onto hard disks or other storage<br>devices or (ii) use of the Product over such network; and make backup copies of the Product. |
| RESTRICTIONS                                                                                                    |
| You agree not to modify, adapt, translate, reverse engineer, recompile, disassemble or otherwise attempt<br>to discover the source code of the Product, or create derivative works based on the Product, or remove<br>any proprietary notices or labels on the Product, including copyright, trademark or patent pending notices.<br>You may not sublicense the Product or otherwise allow others to use the Product licensed to you.                                                                                          |
|                                                                                                    |
| Help About < Back Next> Cancel                                                                                                    |

2. Read and *Agree* to the License Agreement (enable the I Agree radio button).

(Continues on next page.)

(Continued from previous page.)

3. Click Next. The Firmware Upgrade Utility main screen appears:

| 🚟 Firmware Upgrade Utilit                                                                                                    | y                                                                                                    | × |
|----------------------------------------------------------------------------------------------------|----------------------------------------------------------------------------------------------------|---|
|                                                                                                    |                                                                                                    |   |
| If Check Firmware Version is a<br>files. If the device's version is<br>checked, the utility performs t<br>Click Next to begin | checked, the utility compares the device's firmware level with the upgrade<br>newer, the utility lets you decide whether to continue or not. If it is not<br>he upgrade directly. |   |
| Device List:                                                                                                    | Status Messages:                                                                                                    |   |
| MAIN : 001-001<br>KB : 001-002                                                                                                | Loading & testing files     Loading & testing files                                                                                                    |   |
|                                                                                                    |                                                                                                    |   |
| Device Description                                                                                                    |                                                                                                    |   |
| Check Firmware Version                                                                                                    | Progress                                                                                                    |   |
| Help         View Log          Cancel                                                                                         |                                                                                                    |   |

The Utility inspects your installation. All the devices capable of being upgraded by the package are listed in the *Device List* panel.

- 4. Click Next to perform the upgrade.
  - If you enabled *Check Firmware Version*, the Utility compares the device's firmware level with that of the upgrade files. If it finds that the device's version is higher than the upgrade version, it brings up a dialog box informing you of the situation and gives you the option to continue the upgrade:

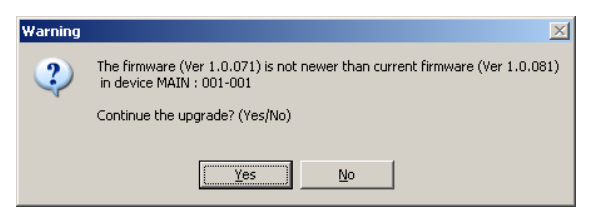

If you didn't enable *Check Firmware Version*, the Utility installs the upgrade files without checking whether they are a higher level, or not.

• As the Upgrade proceeds status messages appear in the Status Messages panel, and the progress toward completion is shown on the *Progress* bar.

#### **Upgrade Succeeded**

After the upgrade has completed, a screen appears to inform you that the procedure was successful:

| Firmware Upgrade Utility                                                                  |                                                                                                    | × |
|-------------------------------------------------------------------------------------------|----------------------------------------------------------------------------------------------------|---|
| The Firmware upgrade was s                                                                | uccessful.                                                                                                    |   |
| Device List:                                                                              | Status Messages:                                                                                                    |   |
| MAIN : 001-001<br>KB : 001-002                                                            | Loading & testing files     Loading & testing files: DK     Searching for devices     Preparing firmware upgrade     Preparing firmware upgrade: DK     Upgrading device MAIN : 001-001     Upgrading device MAIN : 001-001     Upgrading device KB : 001-002     Upgrading device KB : 001-002     Firmware upgrade: DK |   |
| Device Description<br>Device FAX: Ver 1.1.101<br>Upgrade FAX: Ver 1.0.071<br>MID: 001-002 |                                                                                                    |   |
| 🔽 Check Firmware Version                                                                  | Progress                                                                                                    |   |
| Help View Lo                                                                              | g Kack Finish Cancel                                                                                                    |   |

Click **Finish** to close the Firmware Upgrade Utility.

### Upgrade Failed

If the firmware upgrade fails (*Upgrade Succeeded* screen does not appear), you can recover the situation.

| 🚰 Firmware Upgrade Utilit                 | y X                                                                                                    |
|-------------------------------------------|----------------------------------------------------------------------------------------------------|
| The Firmware upgrade failed.              |                                                                                                    |
| Click Cancel to close the utilit          | y, then try again.                                                                                                    |
| Device List:                              | Status Messages:                                                                                                    |
|                                           | > Loading & testing files<br>> Loading & testing files: DK<br>> No device attached to the serial port (code: 4108)<br>> Firmware upgrade: failed |
| Device Description                        | Progress                                                                                                    |
| <ul> <li>Uneck himware version</li> </ul> | Flogless                                                                                                    |
| Help View Log                             | Cancel                                                                                                    |

Possible reasons for firmware upgrade failure are:

- When a firmware upgrade was manually aborted.
- When the unit's firmware becomes corrupted for some reason and you are unable to operate it.
- When a firmware upgrade procedure is interrupted.
- When a firmware upgrade procedure fails.

To recover a failed firmware upgrade, do the following:

- 1. Power off the unit.
- 2. Connect the firmware upgrade cable to its firmware upgrade port.
- 3. Slide the *firmware upgrade switch* to the **Recover** position.
- 4. Power the unit back on and repeat the upgrade procedure (see *Starting the Upgrade:* on page 45).
- 5. After the unit has been successfully upgraded, power it off, and slide the *firmware upgrade switch* back to the **Normal** position.
- 6. Power the unit back on again.

### Exiting Firmware Upgrade Mode

To exit the Firmware Upgrade Mode, do the following:

- 1. Slide the *firmware upgrade switch* (see page 9) to the Normal position.
- Power off and restart the CL3800 / CL3700 / CL3100 according to the instructions given in the *Powering Off and Restarting* section (see page 39).

This Page Intentionally Left Blank

# Appendix

## Safety Instructions

### <u>General</u>

- This product is for indoor use only.
- Read all of these instructions. Save them for future reference.
- Follow all warnings and instructions marked on the device.
- Do not place the device on any unstable surface (cart, stand, table, etc.). If the device falls, serious damage will result.
- Do not use the device near water.
- Do not place the device near, or over, radiators or heat registers.
- The device cabinet is provided with slots and openings to allow for adequate ventilation. To ensure reliable operation, and to protect against overheating, these openings must never be blocked or covered.
- The device should never be placed on a soft surface (bed, sofa, rug, etc.) as this will block its ventilation openings. Likewise, the device should not be placed in a built in enclosure unless adequate ventilation has been provided.
- Never spill liquid of any kind on the device.
- Unplug the device from the wall outlet before cleaning. Do not use liquid or aerosol cleaners. Use a damp cloth for cleaning.
- The device should be operated from the type of power source indicated on the marking label. If you are not sure of the type of power available, consult your dealer or local power company.
- The device is designed for IT power distribution systems with 230V phase-to-phase voltage.
- To prevent damage to your installation it is important that all devices are properly grounded.
- The device is equipped with a 3-wire grounding type plug. This is a safety feature. If you are unable to insert the plug into the outlet, contact your electrician to replace your obsolete outlet. Do not attempt to defeat the purpose of the grounding-type plug. Always follow your local/national wiring codes.
- Do not allow anything to rest on the power cord or cables. Route the power cord and cables so that they cannot be stepped on or tripped over.

- If an extension cord is used with this device make sure that the total of the ampere ratings of all products used on this cord does not exceed the extension cord ampere rating. Make sure that the total of all products plugged into the wall outlet does not exceed 15 amperes.
- To help protect your system from sudden, transient increases and decreases in electrical power, use a surge suppressor, line conditioner, or uninterruptible power supply (UPS).
- Position system cables and power cables carefully; Be sure that nothing rests on any cables.
- Never push objects of any kind into or through cabinet slots. They may touch dangerous voltage points or short out parts resulting in a risk of fire or electrical shock.
- Do not attempt to service the device yourself. Refer all servicing to qualified service personnel.
- If the following conditions occur, unplug the device from the wall outlet and bring it to qualified service personnel for repair.
  - The power cord or plug has become damaged or frayed.
  - Liquid has been spilled into the device.
  - The device has been exposed to rain or water.
  - The device has been dropped, or the cabinet has been damaged.
  - The device exhibits a distinct change in performance, indicating a need for service.
  - The device does not operate normally when the operating instructions are followed.
- Only adjust those controls that are covered in the operating instructions. Improper adjustment of other controls may result in damage that will require extensive work by a qualified technician to repair.
- Do not connect the Audio Jack connector marked "UPGRADE" to a public telecommunication network.
- Avoid circuit overloads. Before connecting equipment to a circuit, know the power supply's limit and never exceed it. Always review the electrical specifications of a circuit to ensure that you are not creating a dangerous condition or that one doesn't already exist. Circuit overloads can cause a fire and destroy equipment.
- Suitable for installation in Information Technology Rooms in accordance with Article 645 of the National Electrical Code NFPA 75.

## Rack Mounting

- Before working on the rack, make sure that the stabilizers are secured to the rack, extended to the floor, and that the full weight of the rack rests on the floor. Install front and side stabilizers on a single rack or front stabilizers for joined multiple racks before working on the rack.
- Always load the rack from the bottom up, and load the heaviest item in the rack first.
- Make sure that the rack is level and stable before extending a device from the rack.
- Use caution when pressing the device rail release latches and sliding a device into or out of a rack; the slide rails can pinch your fingers.
- After a device is inserted into the rack, carefully extend the rail into a locking position, and then slide the device into the rack.
- Do not overload the AC supply branch circuit that provides power to the rack. The total rack load should not exceed 80 percent of the branch circuit rating.
- Make sure that all equipment used on the rack including power strips and other electrical connectors is properly grounded.
- Ensure that proper airflow is provided to devices in the rack.
- Ensure that the operating ambient temperature of the rack environment does not exceed the maximum ambient temperature specified for the equipment by the manufacturer.
- Do not step on or stand on any device when servicing other devices in a rack.
- **Caution:** Slide/rail (LCD KVM) mounted equipment is not to be used as a shelf or a work space.

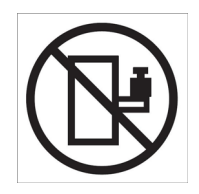

## Consignes de sécurité

## <u>Général</u>

- Ce produit est destiné exclusivement à une utilisation à l'intérieur.
- Veuillez lire la totalité de ces instructions. Conservez-les afin de pouvoir vous y référer ultérieurement.
- Respectez l'ensemble des avertissements et instructions inscrits sur l'appareil.
- Ne placez jamais l'unité sur une surface instable (chariot, pied, table, etc.). Si l'unité venait à tomber, elle serait gravement endommagée.
- N'utilisez pas l'unité à proximité de l'eau.
- Ne placez pas l'unité à proximité de ou sur des radiateurs ou bouches de chaleur.
- Le boîtier de l'unité est doté de fentes et d'ouvertures destinées à assurer une ventilation adéquate. Pour garantir un fonctionnement fiable et protéger l'unité contre les surchauffes, ces ouvertures ne doivent jamais être bloquées ou couvertes.
- L'unité ne doit jamais être placée sur une surface molle (lit, canapé, tapis, etc.) car ses ouvertures de ventilation se trouveraient bloquées. De même, l'unité ne doit pas être placée dans un meuble fermé à moins qu'une ventilation adaptée ne soit assurée.
- Ne renversez jamais de liquides de quelque sorte que ce soit sur l'unité.
- Débranchez l'unité de la prise murale avant de la nettoyer. N'utilisez pas de produits de nettoyage liquide ou sous forme d'aérosol. Utilisez un chiffon humide pour le nettoyage de l'unité.
- Evitez toute surcharge du circuit. Avant de connecter l'equipement a un circuit, verifiez la limite de l'alimentation et ne la depassez pas. Controlez toujours les caracteristiques electriques d'un circuit pour vous assurer de ne pas creer de situation dangereuse ou qu'il n'y en a pas deja. Les surcharges du circuit peuvent provoquer un incendie et detruire l'equipement.
- L'appareil doit être alimenté par le type de source indiqué sur l'étiquette. Si vous n'êtes pas sûr du type d'alimentation disponible, consultez votre revendeur ou le fournisseur local d'électricité.
- Afin de ne pas endommager votre installation, vérifiez que tous les périphériques sont correctement mis à la terre.

- L'unité est équipée d'une fiche de terre à trois fils. Il s'agit d'une fonction de sécurité. Si vous ne parvenez pas à insérer la fiche dans la prise murale, contactez votre électricité afin qu'il remplace cette dernière qui doit être obsolète. N'essayez pas d'aller à l'encontre de l'objectif de la fiche de terre. Respectez toujours les codes de câblage en vigueur dans votre région/pays.
- L'équipement doit être installé à proximité de la prise murale et le dispositif de déconnexion (prise de courant femelle) doit être facile d'accès.
- La prise murale doit être installée à proximité de l'équipement et doit être facile d'accès.
- Veillez à ce que rien ne repose sur le cordon d'alimentation ou les câbles. Acheminez le cordon d'alimentation et les câbles de sorte que personne ne puisse marcher ou trébucher dessus.
- En cas d'utilisation d'une rallonge avec cette unité, assurez-vous que le total des ampérages de tous les produits utilisés sur cette rallonge ne dépasse pas l'ampérage nominal de cette dernière. Assurez-vous que le total des ampérages de tous les produits branchés sur la prise murale ne dépasse pas 15 ampères.
- Pour contribuer à protéger votre système contre les augmentations et diminutions soudaines et transitoires de puissance électrique, utilisez un parasurtenseur, un filtre de ligne ou un système d'alimentation sans coupure (UPS).
- Placez les câbles du système et les câbles d'alimentation avec précaution ; veillez à ce que rien ne repose sur aucun des câbles.
- Lors du branchement ou du débranchement à des blocs d'alimentation permettant la connexion à chaud, veuillez respecter les lignes directrices suivantes:
- Installez le bloc d'alimentation avant de brancher le câble d'alimentation à celui-ci.
- Débranchez le câble d'alimentation avant de retirer le bloc d'alimentation.
- Si le système présente plusieurs sources d'alimentation, déconnectez le système de l'alimentation en débranchant tous les câbles d'alimentation des blocs d'alimentation.
- N'insérez jamais d'objets de quelque sorte que ce soit dans ou à travers les fentes du boîtier. Ils pourraient entrer en contact avec des points de tension dangereuse ou court-circuiter des pièces, entraînant ainsi un risque d'incendie ou de choc électrique.

- N'essayez pas de réparer l'unité vous-même. Confiez toute opération de réparation à du personnel qualifié.
- Si les conditions suivantes se produisent, débranchez l'unité de la prise murale et amenez-la à un technicien qualifié pour la faire réparer:
  - Le cordon d'alimentation ou la fiche ont été endommagés ou éraillés.
  - Du liquide a été renversé dans l'unité.
  - L'unité a été exposée à la pluie ou à l'eau.
  - L'unité est tombée ou le boîtier a été endommagé.
  - Les performances de l'unité sont visiblement altérées, ce qui indique la nécessité d'une réparation.
  - L'unité ne fonctionne pas normalement bien que les instructions d'utilisation soient respectées.
- N'utilisez que les commandes qui sont abordées dans le mode d'emploi. Le réglage incorrect d'autres commandes peut être à l'origine de dommages qui nécessiteront beaucoup de travail pour qu'un technicien qualifié puisse réparer l'unité.
- Ne connectez pas le connecteur RJ-11 portant la marque « Sensor » (Capteur) à un réseau de télécommunication public.
- Peut être installé dans des salles de matériel de traitement de l'information conformément à l'article 645 du National Electrical Code et à la NFPA 75.

### Montage sur bâti

- Avant de travailler sur le bâti, assurez-vous que les stabilisateurs sont bien fixées sur le bâti, qu'ils sont étendus au sol et que tout le poids du bâti repose sur le sol. Installez les stabilisateurs avant et latéraux sur un même bâti ou bien les stabilisateurs avant si plusieurs bâtis sont réunis, avant de travailler sur le bâti.
- Chargez toujours le bâti de bas en haut et chargez l'élément le plus lourd en premier.
- Assurez-vous que le bâti est à niveau et qu'il est stable avant de sortir une unité du bâti.
- Agissez avec précaution lorsque vous appuyez sur les loquets de libération du rail d'unité et lorsque vous faites coulisser une unité dans et hors d'un bâti ; vous pourriez vous pincer les doigts dans les rails.
- Une fois qu'une unité a été insérée dans le bâti, étendez avec précaution le rail dans une position de verrouillage puis faites glisser l'unité dans le bâti.
- Ne surchargez pas le circuit de l'alimentation CA qui alimente le bâti. La charge totale du bâti ne doit pas dépasser 80 % de la capacité du circuit.
- Assurez-vous que tous les équipements utilisés sur le bâti, y-compris les multiprises et autres connecteurs électriques, sont correctement mis à la terre.
- Assurez-vous que les unités présentes dans le bâti bénéficie d'une circulation d'air suffisante.
- Assurez-vous que la température ambiante de fonctionnement de l'environnement du bâti ne dépasse pas la température ambiante maximale spécifiée pour l'équipement par le fabricant.
- Ne marchez sur aucun appareil lors de la maintenance d'autres appareils d'un bâti.
- Attention: Glisser / rail (LCD KVM) monté l'équipement ne doit pas être utilisé comme une étagère ou un espace de travail.

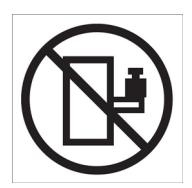

## **Technical Support**

### International

- For online technical support including troubleshooting, documentation, and software updates: http://support.aten.com
- For telephone support, see *Telephone Support*, page vii.

## North America

| Email Support                  |                                                      | support@aten-usa.com                      |
|--------------------------------|------------------------------------------------------|-------------------------------------------|
| Online<br>Technical<br>Support | Troubleshooting<br>Documentation<br>Software Updates | http://www.aten-usa.com/support           |
| Telephone Support              |                                                      | 1-888-999-ATEN ext 4988<br>1-949-428-1111 |

When you contact us, please have the following information ready beforehand:

- Product model number, serial number, and date of purchase.
- Your computer configuration, including operating system, revision level, expansion cards, and software.
- Any error messages displayed at the time the error occurred.
- The sequence of operations that led up to the error.
- Any other information you feel may be of help.

# Specifications

## CL3800NW / CL3800NX

| Function                    | CL3800NW                                                                                                    | CL3800NX                                               |  |  |  |
|-----------------------------|----------------------------------------------------------------------------------------------------|--------------------------------------------------------|--|--|--|
| Computer Connections        |                                                                                                    |                                                        |  |  |  |
| Direct                      | 1                                                                                                    |                                                        |  |  |  |
| Console Selection           | Hot                                                                                                    | key                                                    |  |  |  |
| Connectors                  | Connectors                                                                                                    |                                                        |  |  |  |
| External Console Ports      | 1 x HDMI Female<br>1 x DVI-D Female (White)<br>1 x HDB-15 Female (Blue)<br>2 x USB Type A Female<br>1 x 3.5 mm Audio Jack Female (Green) |                                                        |  |  |  |
| KVM Ports                   | 1 x HDMI Female<br>1 x DVI-D Female (White)<br>1 x HDB-15 Male (Blue)<br>1 x USB Type B Female<br>1 x 3.5 mm Audio Jack Female (Green)   |                                                        |  |  |  |
| External Mouse / Peripheral | 1 x USB Type A Female (Front)                                                                                                    |                                                        |  |  |  |
| Firmware Upgrade            | 1 x 3.5 mm Audio Jack Female (Black)                                                                                                    |                                                        |  |  |  |
| Power                       | 1 x IEC 60320/C14                                                                                                    |                                                        |  |  |  |
| Switches                    |                                                                                                    |                                                        |  |  |  |
| Reset                       | 1 x Semi-recessed Pushbutton                                                                                                    |                                                        |  |  |  |
| Firmware Upgrade            | 1 x Slide                                                                                                    |                                                        |  |  |  |
| Power                       | 1 x R                                                                                                    | ocker                                                  |  |  |  |
| LCD Power                   | 1 x Pus                                                                                                    | hbutton                                                |  |  |  |
| LCD Adjustment              | 4 x Pushbutton                                                                                                    |                                                        |  |  |  |
| LEDs                        |                                                                                                    |                                                        |  |  |  |
| Power                       | 1 x KVM Console (Dark Green)<br>1 x LCD (Orange)                                                                                         |                                                        |  |  |  |
| Lock                        | 1 x Num Lock (Green)<br>1 x Caps Lock (Green)<br>1 x Scroll Lock (Green)                                                                 |                                                        |  |  |  |
| Video                       |                                                                                                    |                                                        |  |  |  |
| Input Video Resolution      | up to 1920 x 1200 @ 60 Hz;<br>1920 x 1080 @ 60Hz,<br>DDC2B                                                                               | up to 1920 x 1200 @ 60 Hz;<br>1366 x 768 @ 60Hz, DDC2B |  |  |  |

| Function                       | CL3800NW                                              | CL3800NX                                  |  |
|--------------------------------|-------------------------------------------------------|-------------------------------------------|--|
| Panel Spec                     |                                                       |                                           |  |
| LCD Module                     | 18.5" TFT-LCD                                         |                                           |  |
| Resolution                     | 1920 x 1080 @ 60 Hz                                   | 1366 x 768 @ 60 Hz                        |  |
| Pixel Pitch                    | 0.213 mm x 0.213 mm                                   | 0.3 mm x 0.3 mm                           |  |
| Response Time                  | 20 ms                                                 | 5 ms                                      |  |
| Viewing Angle                  | 178° (H), 178° (V)                                    | 170° (H), 160° (V)                        |  |
| Contrast Ratio                 | 1000:1                                                | 1000:1                                    |  |
| Support Color                  | 16.77M colors                                         | 16.77M colors                             |  |
| Luminance                      | 350 cd/m <sup>2</sup>                                 | 250 cd/m²                                 |  |
| Emulation                      |                                                       |                                           |  |
| Keyboard / Mouse               | USB                                                   |                                           |  |
| Maximum Input Power<br>Rating  | 100–240V AC; 50–60Hz; 1A                              |                                           |  |
| Power Consumption              | AC110V: 26.6W:140BTU<br>AC220V: 26.8W:141BTU          | AC110: 18.3W:101BTU<br>AC220: 17.8W:98BTU |  |
| Environmental                  |                                                       |                                           |  |
| Operating Temperature          | 0-4                                                   | 0° C                                      |  |
| Storage Temperature            | -20–60° C                                             |                                           |  |
| Humidity                       | 0–80% RH No                                           | on-condensing                             |  |
| Physical Properties            |                                                       |                                           |  |
| Housing                        | Metal + Plastic                                       |                                           |  |
| Weight                         | 9.61 kg (21.17 lb)                                    | 9.79 kg (21.56 lb)                        |  |
| Dimensions (L x W x H)         | 48.06 x 51.42 x 4.28 cm<br>(18.92 x 20.24 x 1.69 in.) |                                           |  |
| Body Dimensions<br>(L x W x H) | 44.92 x 46.74 x 4.28 cm<br>(17.69 x 18.40 x 1.69 in.) |                                           |  |

**Note:** 1. For some rack mount products, please note that the standard physical dimensions of WxDxH are expressed using a LxWxH format.

2. Body Dimensions exclude I/O ports, handles, and mounting brackets.

## CL3700NW / CL3700NX

| Function                         | CL3700NW                                                                 | CL3700NX                                               |  |  |
|----------------------------------|--------------------------------------------------------------------------|--------------------------------------------------------|--|--|
| Computer Connections             |                                                                          |                                                        |  |  |
| Direct                           | ect 1                                                                    |                                                        |  |  |
| Console Selection                | Hot                                                                      | key                                                    |  |  |
| Connectors                       |                                                                          |                                                        |  |  |
| External Console Ports           | 1 x HDM<br>2 x USB Ty                                                    | I Female<br>be A Female                                |  |  |
| KVM Ports                        | 1 x HDM<br>1 x USB Typ                                                   | l Female<br>be B Female                                |  |  |
| External Mouse / Periph-<br>eral | 1 x USB Type A                                                           | Female (Front)                                         |  |  |
| Firmware Upgrade                 | 1 x 3.5 mm Audio J                                                       | ack Female (Black)                                     |  |  |
| Power                            | 1 x IEC 6                                                                | 0320/C14                                               |  |  |
| Switches                         |                                                                          |                                                        |  |  |
| Reset                            | 1 x Semi-recessed Pushbutton                                             |                                                        |  |  |
| Firmware Upgrade                 | 1 x S                                                                    | Slide                                                  |  |  |
| Power                            | 1 x Rocker                                                               |                                                        |  |  |
| LCD Power                        | 1 x Pushbutton                                                           |                                                        |  |  |
| LCD Adjustment                   | 4 x Pushbutton                                                           |                                                        |  |  |
| LEDs                             |                                                                          |                                                        |  |  |
| Power                            | 1 x KVM Console (Dark Green)<br>1 x LCD (Orange)                         |                                                        |  |  |
| Lock                             | 1 x Num Lock (Green)<br>1 x Caps Lock (Green)<br>1 x Scroll Lock (Green) |                                                        |  |  |
| Emulation                        |                                                                          |                                                        |  |  |
| Keyboard / Mouse                 | USB                                                                      |                                                        |  |  |
| Video                            |                                                                          |                                                        |  |  |
| Input Video Resolution           | up to 1920 x 1200 @ 60 Hz;<br>1920 x 1080 @ 60Hz,<br>DDC2B               | up to 1920 x 1200 @ 60 Hz;<br>1366 x 768 @ 60Hz, DDC2B |  |  |
| Panel Spec                       |                                                                          |                                                        |  |  |
| LCD Module                       | 18.5" T                                                                  | FT-LCD                                                 |  |  |
| Resolution                       | 1920 x 1080 @ 60 Hz                                                      | 1366 x 768 @ 60 Hz                                     |  |  |
| Pixel Pitch                      | 0.213 mm x 0.213 mm                                                      | 0.3 mm x 0.3 mm                                        |  |  |

| Function                       | CL3700NW                                              | CL3700NX                                   |
|--------------------------------|-------------------------------------------------------|--------------------------------------------|
| Response Time                  | 20 ms                                                 | 5 ms                                       |
| Viewing Angle                  | 178° (H), 178° (V)                                    | 170° (H), 160° (V)                         |
| Contrast Ratio                 | 1000:1                                                | 1000:1                                     |
| Support Color                  | 16.77M colors                                         | 16.77M colors                              |
| Luminance                      | 350 cd/m <sup>2</sup>                                 | 250 cd/m <sup>2</sup>                      |
| Maximum Input Power<br>Rating  | 100–240 V AC, 50–60 Hz, 1 A                           |                                            |
| Power Consumption              | AC110V: 23.3W:124BTU<br>AC220V: 23.9W:127BTU          | AC110V: 13.6W:79BTU<br>AC220V: 13.5W:78BTU |
| Environmental                  |                                                       |                                            |
| Operating Temperature          | 0–40° C                                               |                                            |
| Storage Temperature            | -20–60° C                                             |                                            |
| Humidity                       | 0–80% RH Non-condensing                               |                                            |
| Physical Properties            |                                                       |                                            |
| Housing                        | Metal + Plastic                                       |                                            |
| Weight                         | 9.01 kg (19.85 lb)                                    | 9.03 kg (19.89 lb)                         |
| Dimensions (L x W x H)         | 48.06 x 47.70 x 4.28 cm<br>(18.92 x 18.78 x 1.69 in.) |                                            |
| Body Dimensions<br>(L x W x H) | 44.92 x 43.00 x 4.28 cm                               |                                            |

**Note:** 1. For some rack mount products, please note that the standard physical dimensions of WxDxH are expressed using a LxWxH format.

2. Body Dimensions exclude I/O ports, handles, and mounting brackets.
### **CL3100NX**

| Function                         | CL3100NX                                                                                  |
|----------------------------------|-------------------------------------------------------------------------------------------|
| Computer Connections             |                                                                                           |
| Direct                           | 1                                                                                         |
| Console Selection                | Hotkey                                                                                    |
| Connectors                       |                                                                                           |
| External Console Ports           | 1 x HDB-15 Female (Blue)<br>2 x USB Type A Female<br>1 x 3.5 mm Audio Jack Female (Green) |
| KVM Ports                        | 1 x SPHD Female (Yellow)<br>1 x 3.5 mm Audio Jack Female (Green)                          |
| External Mouse / Periph-<br>eral | 1 x USB Type A Female (Front)                                                             |
| Firmware Upgrade                 | 1 x 3.5 mm Audio Jack Female (Black)                                                      |
| Power                            | 1 x IEC 60320/C14                                                                         |
| Switches                         |                                                                                           |
| Reset                            | 1 x Semi-recessed Pushbutton                                                              |
| Firmware Upgrade                 | 1 x Slide                                                                                 |
| Power                            | 1 x Rocker                                                                                |
| LCD Power                        | 1 x Pushbutton                                                                            |
| LCD Adjustment                   | 4 x Pushbutton                                                                            |
| LEDs                             |                                                                                           |
| Power                            | 1 x KVM Console (Dark Green)<br>1 x LCD (Orange)                                          |
| Lock                             | 1 x Num Lock (Green)<br>1 x Caps Lock (Green)<br>1 x Scroll Lock (Green)                  |
| Emulation                        |                                                                                           |
| Keyboard / Mouse                 | USB                                                                                       |
| Video                            |                                                                                           |
| Input Video Resolution           | 1920 x 1200 @ 60 Hz                                                                       |
| Panel Spec                       |                                                                                           |
| LCD Module                       | 18.5" TFT-LCD                                                                             |
| Resolution                       | 1366 x 768 @ 60 Hz                                                                        |
| Pixel Pitch                      | 0.3 mm x 0.3 mm                                                                           |
| Response Time                    | 5 ms                                                                                      |

| Function                       | CL3100NX                                               |
|--------------------------------|--------------------------------------------------------|
| Viewing Angle                  | 170° (H), 160° (V)                                     |
| Contrast Ratio                 | 1000:1                                                 |
| Support Color                  | 16.7M colors                                           |
| Luminance                      | 250 cd/m <sup>2</sup>                                  |
| Maximum Input Power<br>Rating  | 100–240 V AC, 50–60 Hz, 1 A                            |
| Power Consumption              | AC110: 13.8W:80BTU<br>AC220: 14.1W:81BTU               |
| Environmental                  |                                                        |
| Operating Temperature          | 0–40° C                                                |
| Storage Temperature            | -20–60° C                                              |
| Humidity                       | 0-80% RH Non-condensing                                |
| Physical Properties            |                                                        |
| Housing                        | Metal + Plastic                                        |
| Weight                         | 9.07 kg (19.98 lb)                                     |
| Dimensions (L x W x H)         | 48.06 x 47.70 x 4.28 cm<br>(18.92 x 18.78 x 1.69 inc.) |
| Body Dimensions<br>(L x W x H) | 44.92 x 43.00 x 4.28 cm                                |

**Note:** 1. For some rack mount products, please note that the standard physical dimensions of WxDxH are expressed using a LxWxH format.

2. Body Dimensions exclude I/O ports, handles, and mounting brackets.

## Sun Keyboard Emulation

The PC compatible (101/104 key) keyboard can emulate the functions of the Sun keyboard when the Control key [Ctrl] is used in conjunction with other keys. The corresponding functions are shown in the table below.

| PC Keyboard  | Sun Keyboard           |
|--------------|------------------------|
| [Ctrl] [T]   | Stop                   |
| [Ctrl] [F2]  | Again                  |
| [Ctrl] [F3]  | Props                  |
| [Ctrl] [F4]  | Undo                   |
| [Ctrl] [F5]  | Front                  |
| [Ctrl] [F6]  | Сору                   |
| [Ctrl] [F7]  | Open                   |
| [Ctrl] [F8]  | Paste                  |
| [Ctrl] [F9]  | Find                   |
| [Ctrl] [F10] | Cut                    |
| [Ctrl] [1]   |                        |
| [Ctrl] [2]   | <b>()</b> - <b>(</b> ) |
| [Ctrl] [3]   |                        |
| [Ctrl] [4]   | (                      |
| [Ctrl] [H]   | Help                   |
|              | Compose                |
| ¥ <b>R</b>   | <b>♦</b>               |

**Note:** When using key combinations, press and release the first key (Ctrl), then press and release the activation key.

## Mac Keyboard

The PC compatible (101/104 key) keyboard can emulate the functions of the Mac keyboard. The emulation mappings are listed in the table below.

| PC Keyboard    | Mac Keyboard  |
|----------------|---------------|
| [Shift]        | Shift         |
| [Ctrl]         | Ctrl          |
|                | $\mathcal{H}$ |
| [Ctrl] [1]     |               |
| [Ctrl] [2]     |               |
| [Ctrl] [3]     |               |
| [Ctrl] [4]     |               |
| [Alt]          | Alt           |
| [Print Screen] | F13           |
| [Scroll Lock]  | F14           |
|                | =             |
| [Enter]        | Return        |
| [Backspace]    | Delete        |
| [Insert]       | Help          |
| [Ctrl]         | F15           |

**Note:** When using key combinations, press and release the first key (Ctrl), then press and release the activation key.

# Troubleshooting

| Symptom                                                                                   | Action                                                                                                    |
|-------------------------------------------------------------------------------------------|----------------------------------------------------------------------------------------------------|
| There are ghost images on the external monitor.                                           | The distance between the external console and the CL3800 is too great. The maximum DVI cable distance should not exceed 20 m and, in some cases, may need to be shorter. Replace the DVI cable with one of an appropriately short length. |
| Some characters I enter from the keyboard do not display correctly.                       | The keyboard layout setting for the port does not<br>match the keyboard you are using. On your switch,<br>change the keyboard layout setting for the port to<br>match the layout of the keyboard you are using.                           |
| I can't use the special keys on<br>the Sun external keyboard to<br>control Sun computers. | Use Sun keyboard emulation keystrokes (page 65) to achieve all Sun keyboard functions.                                                                                                    |

## **Limited Warranty**

ATEN warrants its hardware in the country of purchase against flaws in materials and workmanship for a Warranty Period of two [2] years (warranty period may vary in certain regions/countries) commencing on the date of original purchase. This warranty period includes the LCD panel of ATEN LCD KVM switches. Select products are warranted for an additional year (see A+ *Warranty* for further details). Cables and accessories are not covered by the Standard Warranty.

#### What is covered by the Limited Hardware Warranty

ATEN will provide a repair service, without charge, during the Warranty Period. If a product is detective, ATEN will, at its discretion, have the option to (1) repair said product with new or repaired components, or (2) replace the entire product with an identical product or with a similar product which fulfills the same function as the defective product. Replaced products assume the warranty of the original product for the remaining period or a period of 90 days, whichever is longer. When the products or components are replaced, the replacing articles shall become customer property and the replaced articles shall become the property of ATEN.

To learn more about our warranty policies, please visit our website: <a href="http://www.aten.com/global/en/legal/policies/warranty-policy/">http://www.aten.com/global/en/legal/policies/warranty-policy/</a>

© Copyright 2021 ATEN® International Co., Ltd. Released: 2021-05-12

ATEN and the ATEN logo are registered trademarks of ATEN International Co., Ltd. All rights reserved. All other brand names and trademarks are the registered property of their respective owners.